# The Tuition Exchange New Administrative System

February 2024 Webinar TE Central Staff

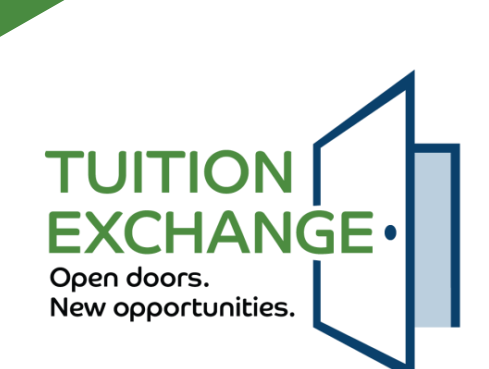

1

# **Today's Focus**

- Student account process
  - Creating a student account
  - ► FERPA consent
- Student application process
- ► Tuition Exchange Liaison Officer (TELO) responsibilities
- School profile details
- ► Academic year information
- Reports
  - ► Static Reports
  - Query Reports
- What's Next
  - Current system clean-up
  - ► Training

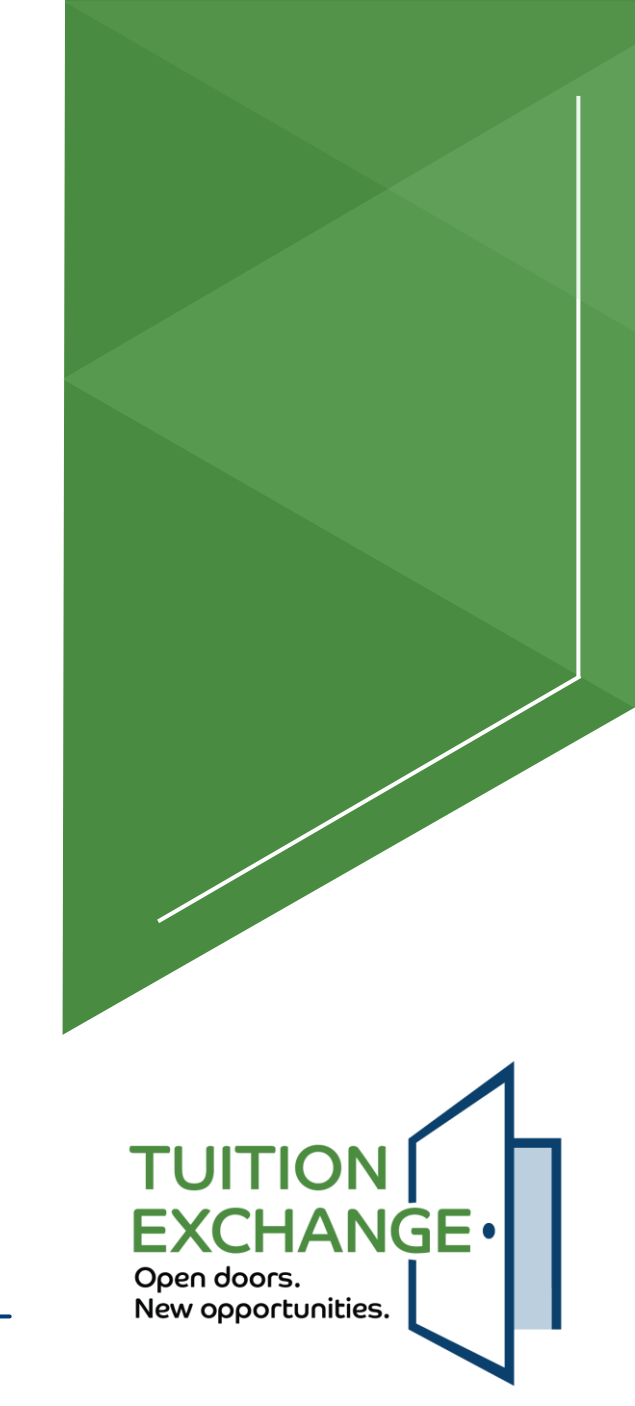

### **Student Account Process**

Students create an account

- Inside the account, students can:
  - Modify school choices
    - Add and delete schools
    - ► The maximum number of schools is 10
  - ▶ Update biographical details, email address, and phone number
- Students cannot change any employee (parent) information
  - If the employee or employer information requires a change, a new application is required
- Students can create only one (1) account
  - Decrease, maybe even eliminate duplicate apps
  - Eliminates the dual-parent employed at different member school issue

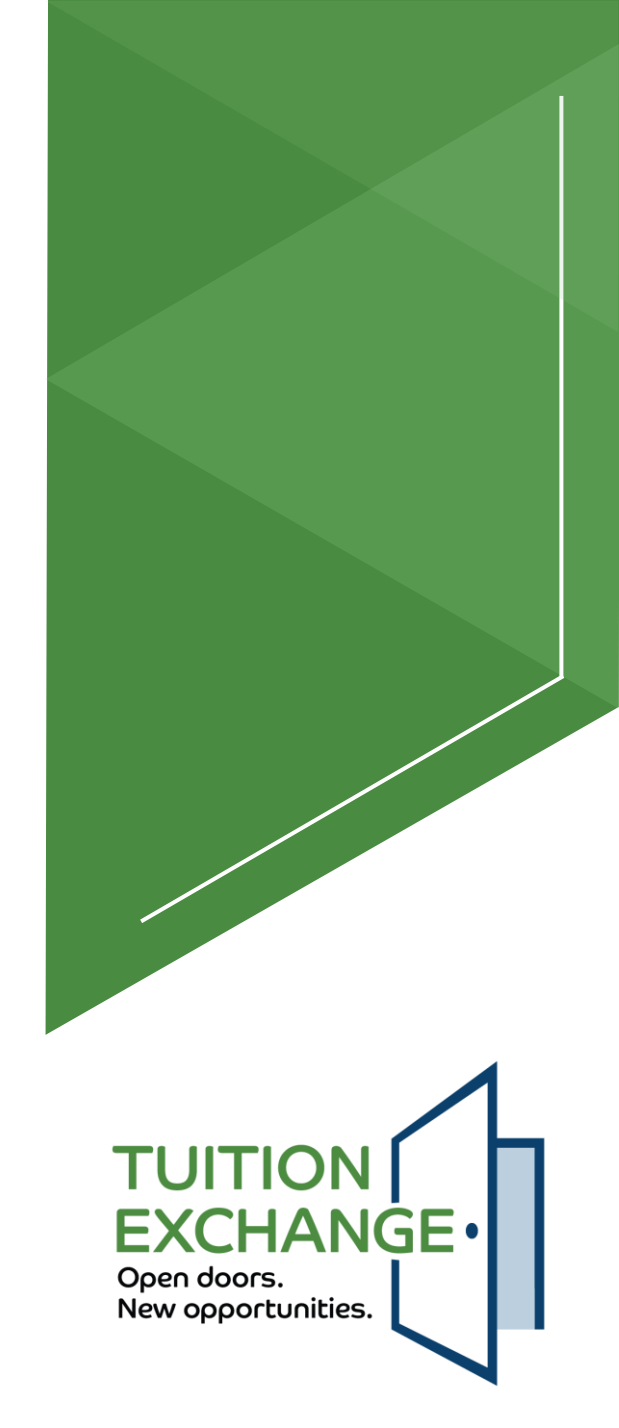

### **Creating a student account**

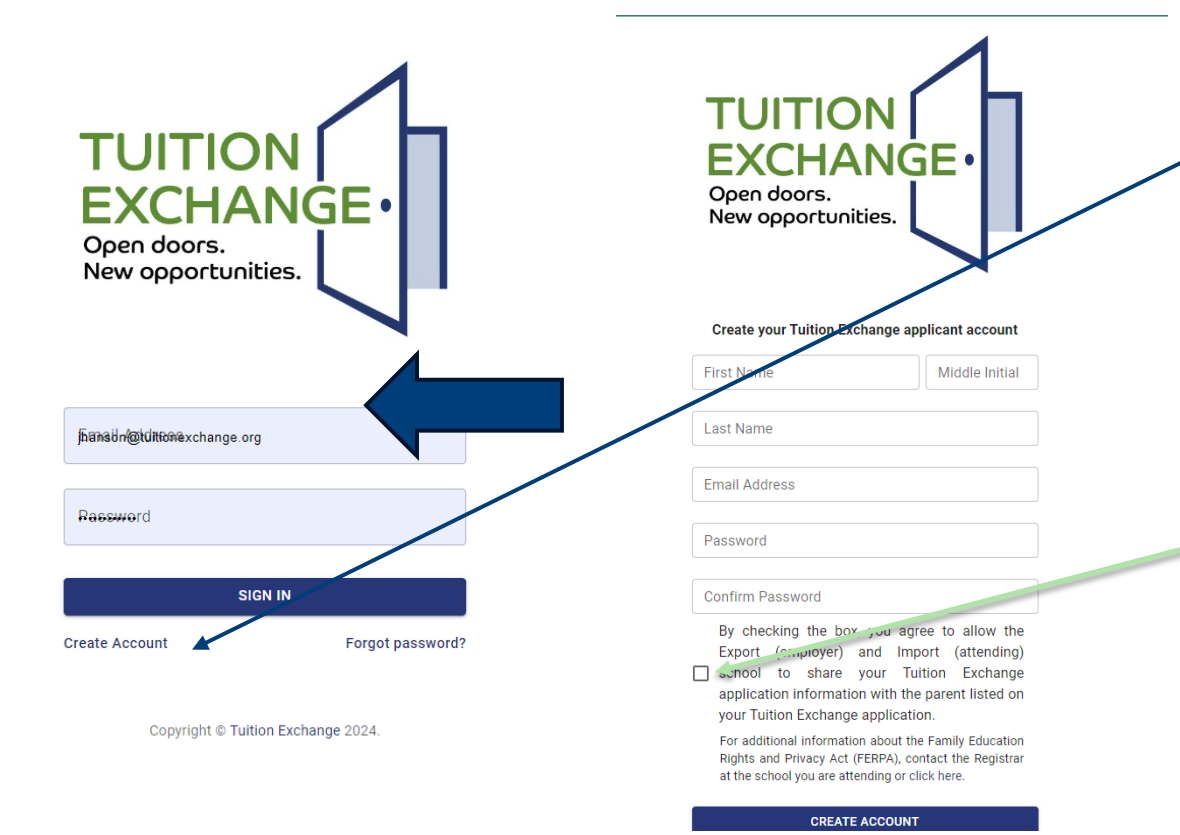

 The new account process has a specific web address

- It is vital that the student pay attention when creating the account
- The account email is the email of record
- By checking the box, the student agrees that either school can discuss TE scholarship issues with the employee of record

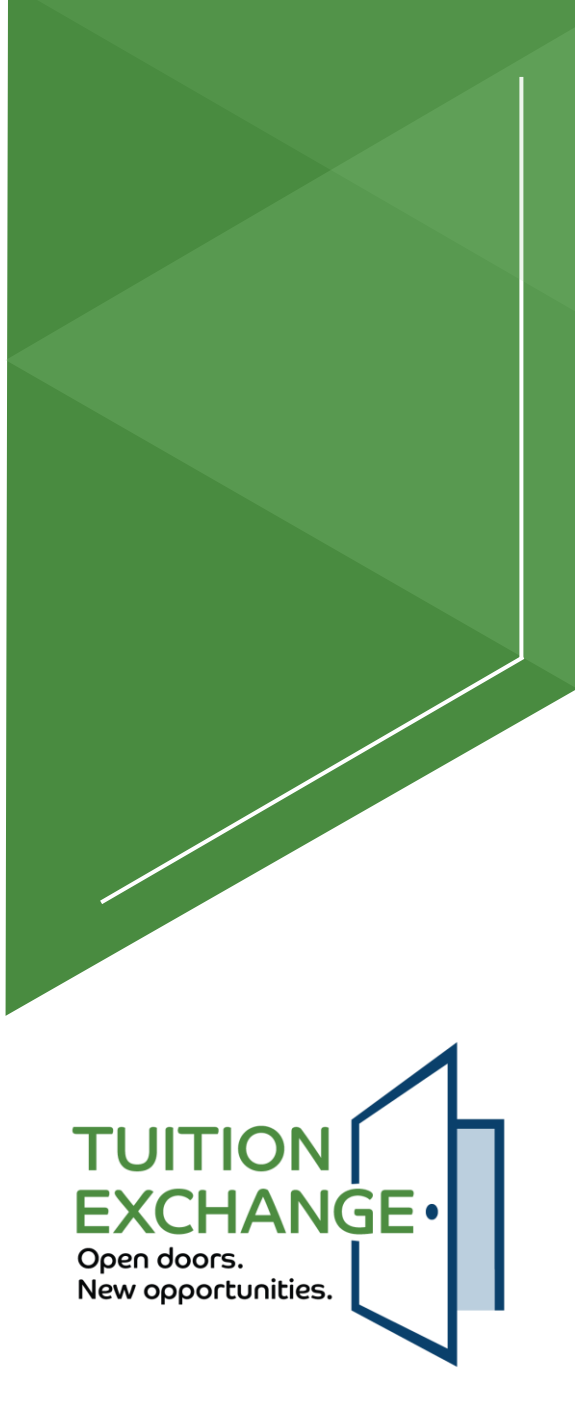

### **FERPA consent**

The student has the option to click the box

If not clicked, FERPA consent is not provided

The FERPA statement is provided only at the time of app creation

If the student wants to remove the consent, it must be done in writing at the school

### Create your Tuition Exchange applicant account First Name Allen Middle Initial

Email Address

jkhd76+stevenson@gmail.com

### Password -----

- Confirm Password

By checking the box, you agree to allow the Export (employer) and Import (attending)
 ✓ school to share your Tuition Exchange application information with the parent listed on your Tuition Exchange application.

For additional information about the Family Education Rights and Privacy Act (FERPA), contact the Registrar at the school you are attending or click here.

#### CREATE ACCOUNT

#### Already registered? Sign in to your account.

TUITION EXCHANGE •

5

Open doors.

New opportunities.

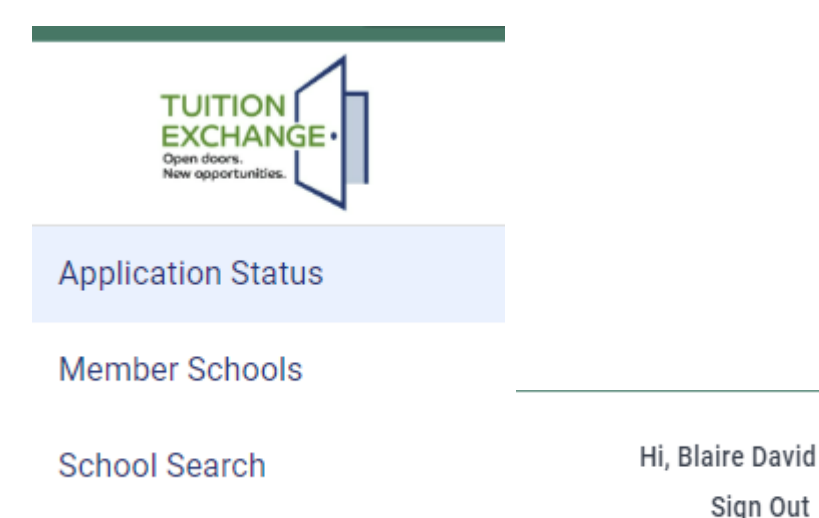

- Once the student successfully logs in to the system, the application status appears
- Member Schools will be displayed, but if beyond the Export deadline date, Import deadline date, or lack of school detail, the school will be greyed out – a work still in progress
- School Search will be like the current process – a work still in progress

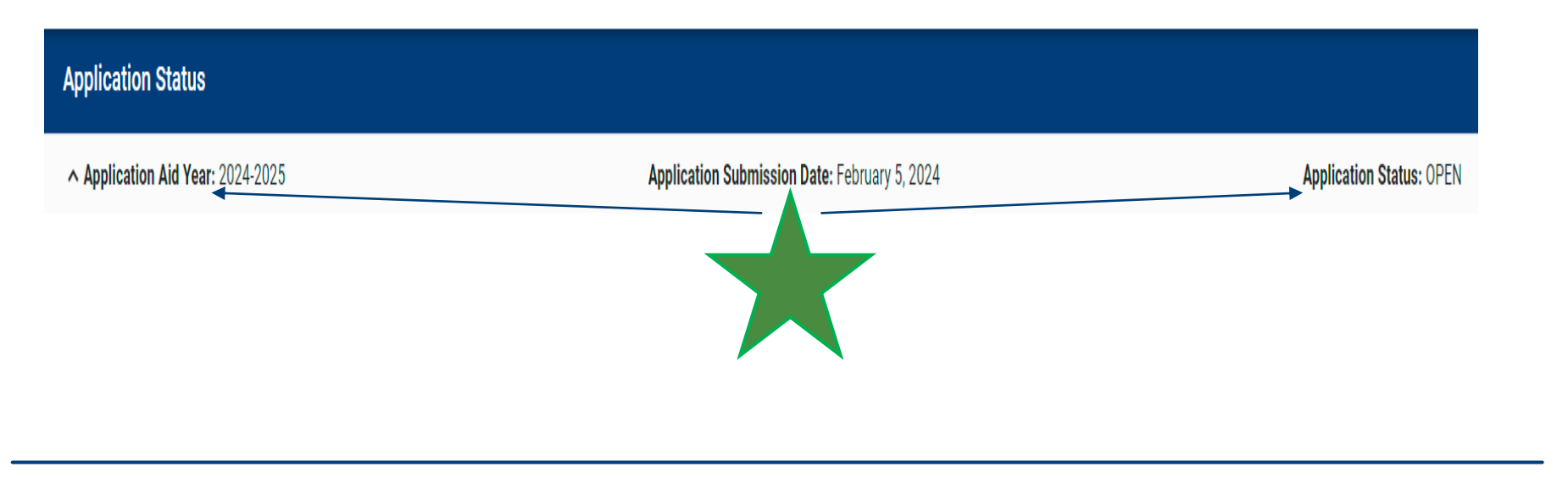

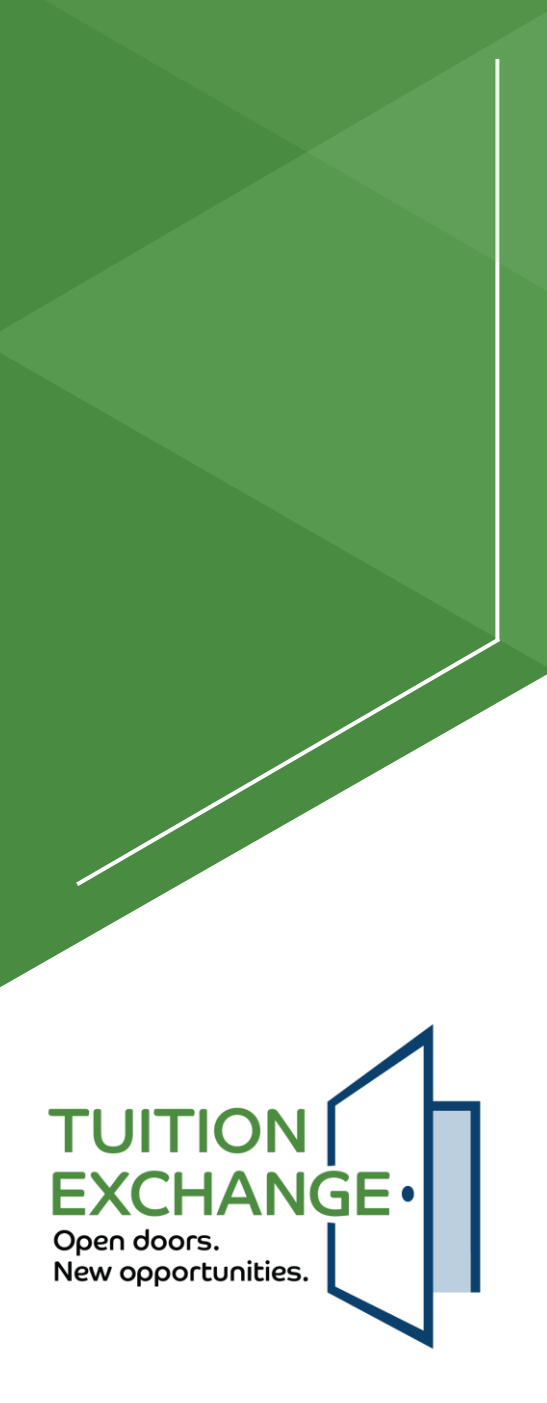

6

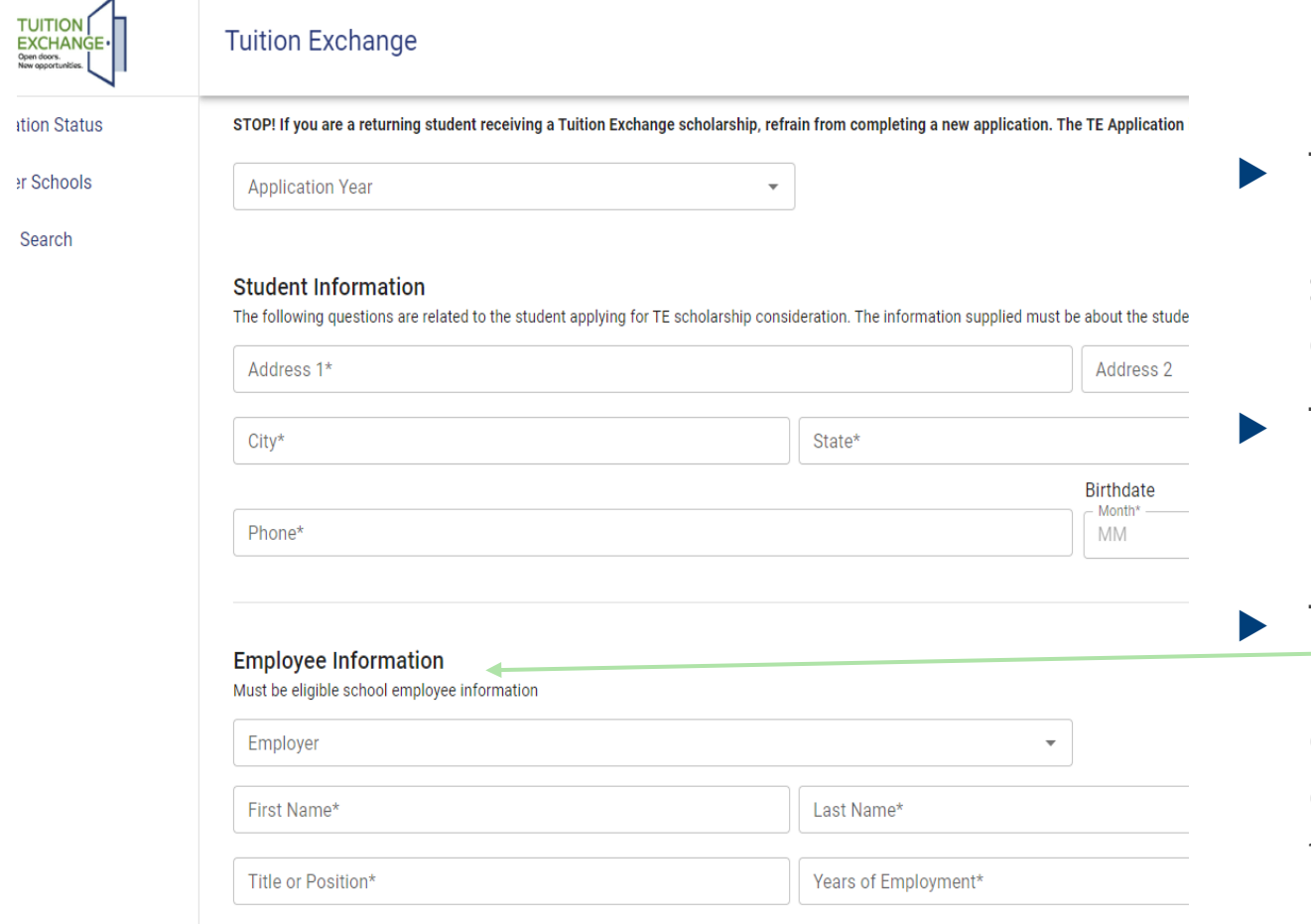

- The student account process freezes the student's name and email address
- The student can update biographical information
- The Employee Information, once entered, freezes and cannot be modified by the applicant

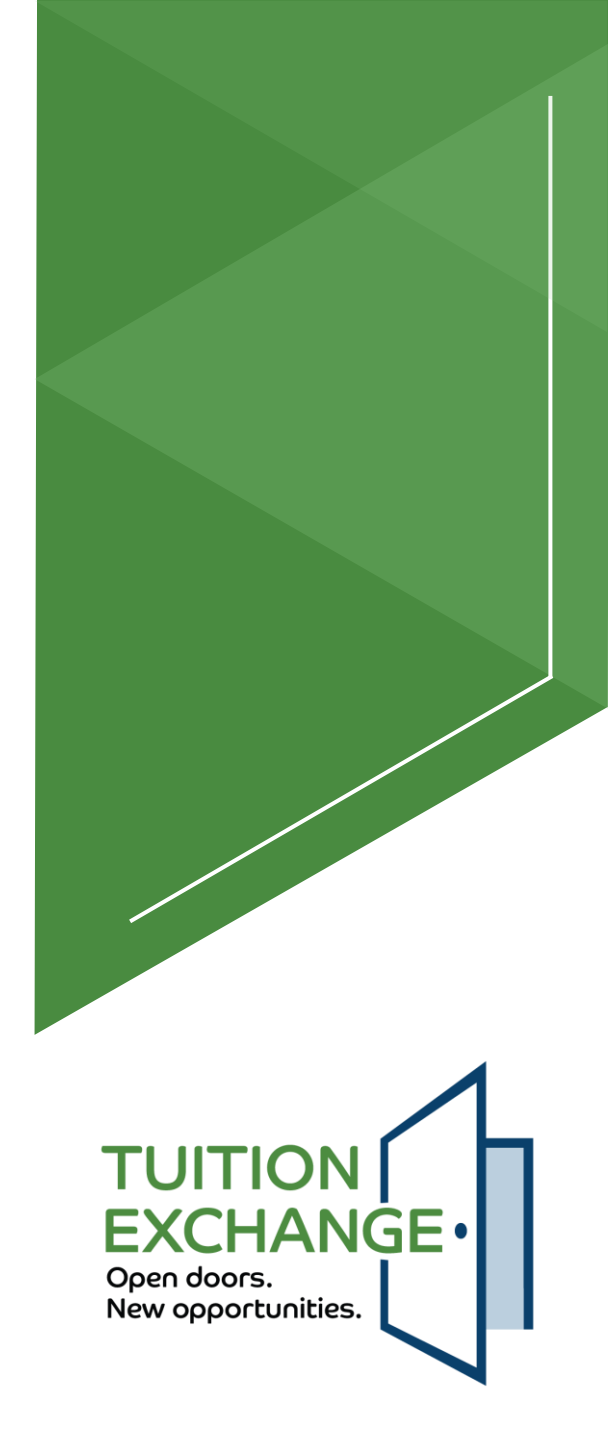

| TUITION<br>EXCHANGE-<br>Open doors.<br>New separturilies. | Tuition Exchange                                                                                                    |                                           |                                           |                                            | Hi, Blaire David<br>Sign Out |  |
|-----------------------------------------------------------|----------------------------------------------------------------------------------------------------|-------------------------------------------|-------------------------------------------|--------------------------------------------|------------------------------|--|
| Application Status                                        | Update EZ Application                                                                                                    |                                           |                                           |                                            |                              |  |
| Member Schools                                            |                                                                                                    |                                           |                                           |                                            |                              |  |
| School Search                                             | ✓ Instructions                                                                                                    | ٨                                         |                                           |                                            |                              |  |
|                                                           | STOP! If you are a returning student receiving a Tuition Exchange scholarship, refrain from pleting a new application. The TE Application is for a first-time TE scholar or student who is only planning to transfer to a new TE school. |                                           |                                           |                                            |                              |  |
|                                                           | Student Information<br>The following questions are related to the student applying for TE scholarship conside<br>Address 1*<br>2673 Park Place Dr                                                                                        | eration. The information supplied must be | about the student, not the eligible emplo | yee. All information marked with an asteri | sk * is required.            |  |
|                                                           |                                                                                                    | State*                                    |                                           |                                            |                              |  |
|                                                           | Phone*(123) 456-7890                                                                                                    | NE                                        | Birthdate<br>Month*<br>04                 | 08025                                      | ZIP+4<br>2006                |  |

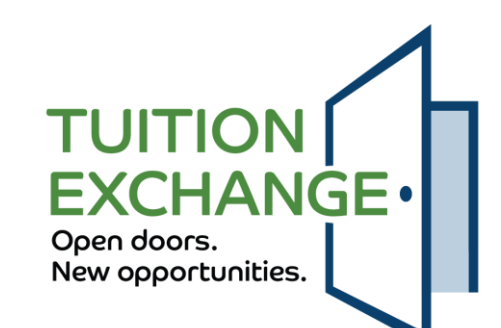

#### **Employee Information**

Must be eligible school employee information

| Employer —<br>Kansas Wesleyan University - Salina, KS | ~                    |                                 |
|-------------------------------------------------------|----------------------|---------------------------------|
| – First Name* –<br>Tara                               | Last Name*           | E-mail*test@tuitionexchange.edu |
| - Title or Position*                                  | Vears of Employment* | Employee Id                     |

### The employee information must be of the eligible employee The email address must be @nameofschool.edu\* The Employee ID is not a required field TELOs **may** add up to three custom fields

#### \* Schools may modify this requirement

These three custom fields are optional. If completed the field will appear in the employee information section on the TE-EZ Application.

**Custom Field One** 

**Custom Field Two** 

**Custom Field Three** 

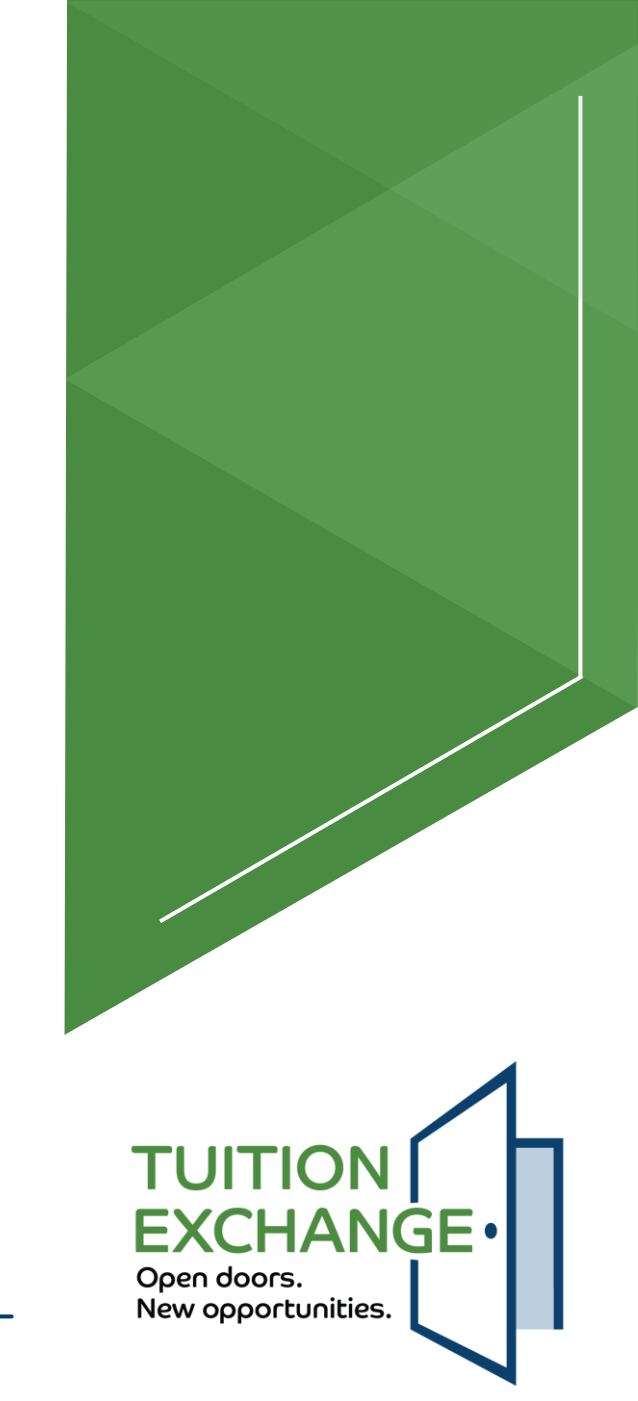

- Students can have a maximum of ten (10) active schools
- The applicant must click the lunderstand box before the UPDATE button before the UPDATE button before the UPDATE button before the UPDATE button before the UPDATE button before the UPDATE button before the UPDATE button before the UPDATE button before the upper the transformation of the upper the transformation of the upper the transformation of the upper the transformation of the upper the transformation of the upper the transformation of the upper the transformation of the upper transformation of the upper transformation of

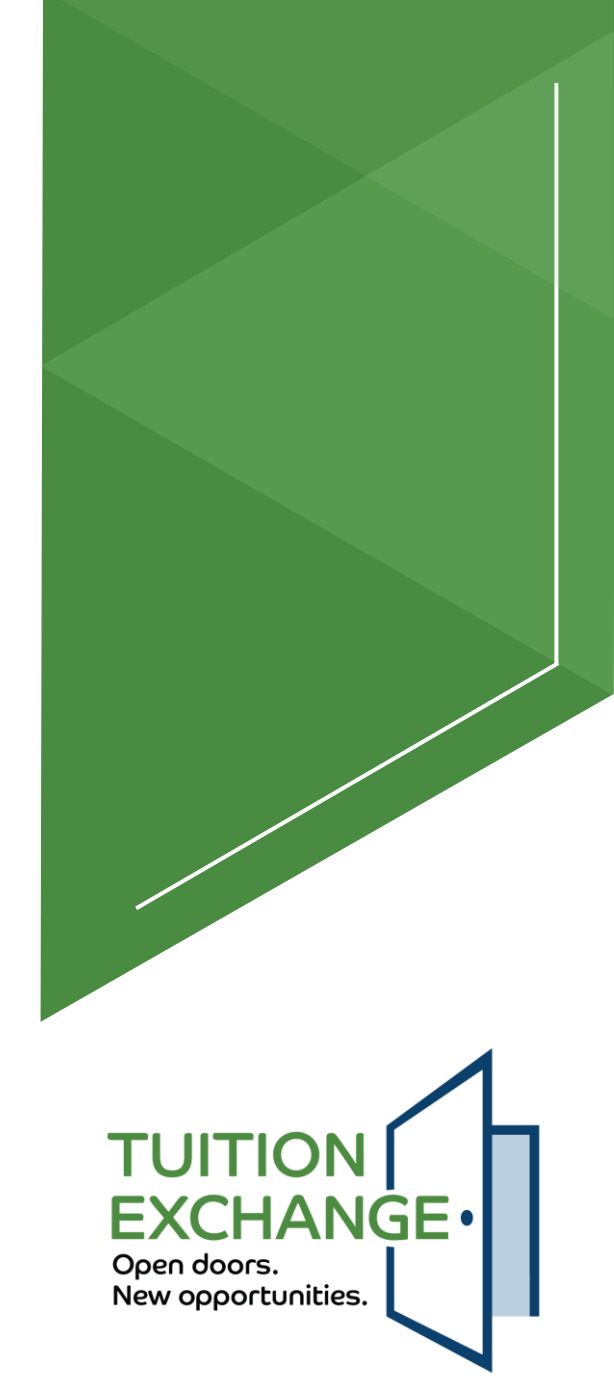

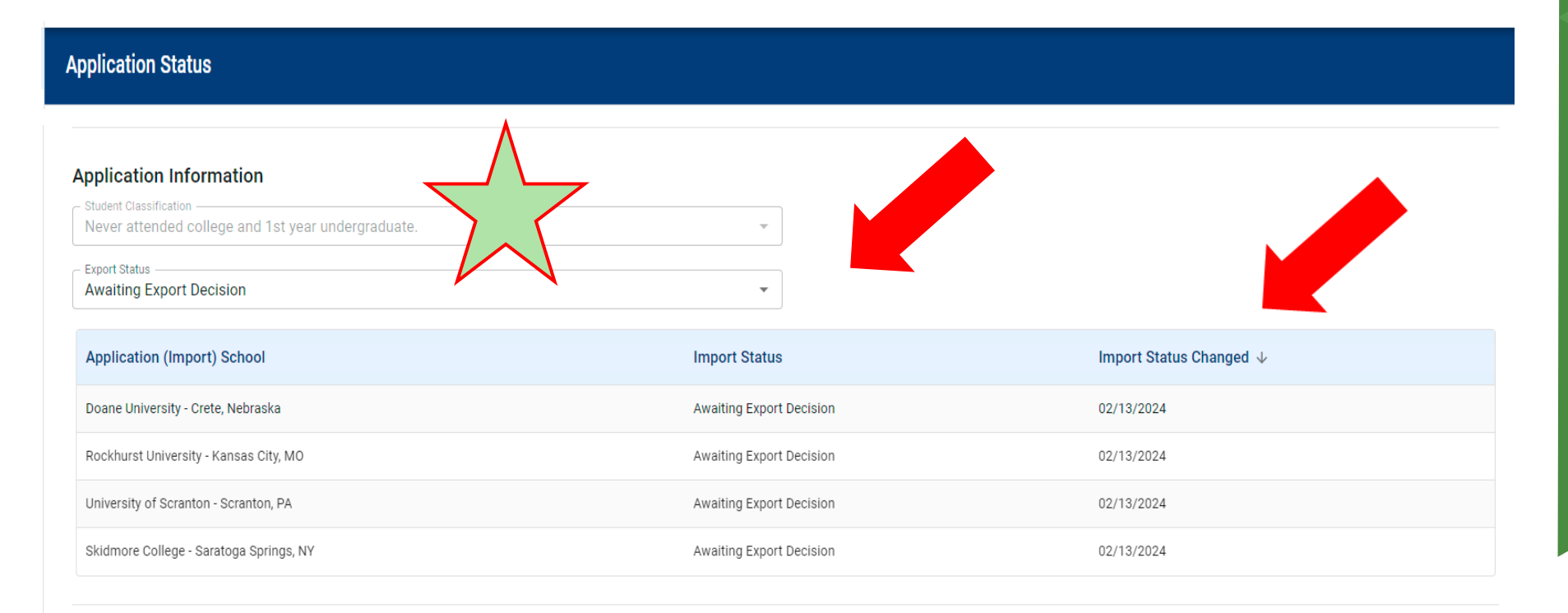

DELETE APP

BACK TO EXPORTS UPDATE APP

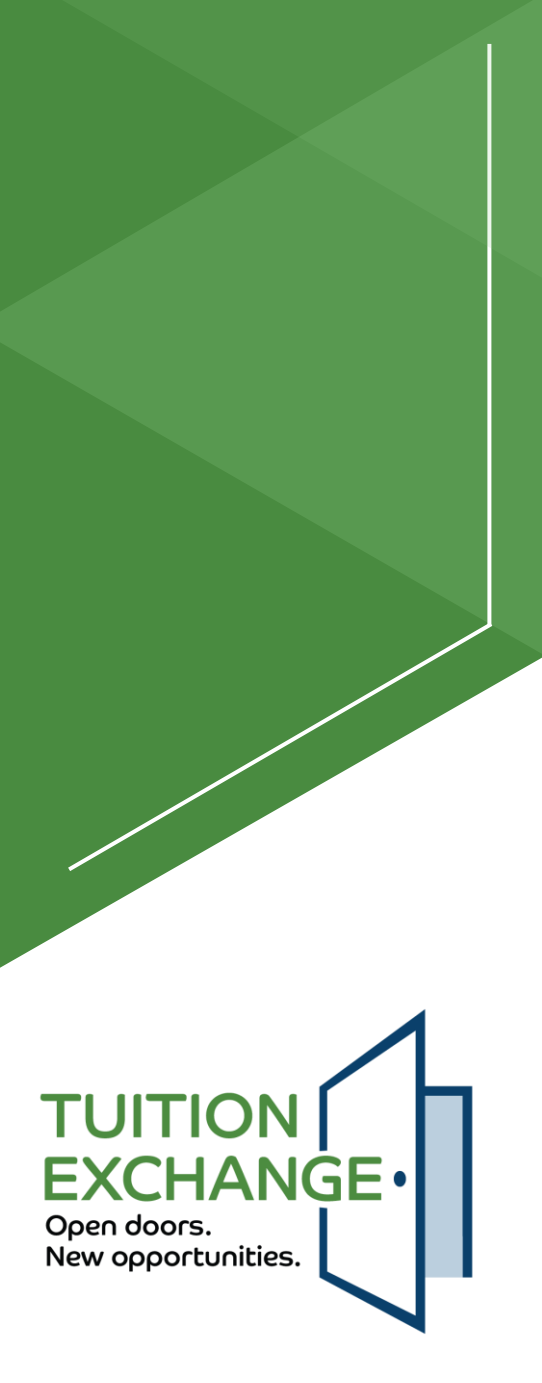

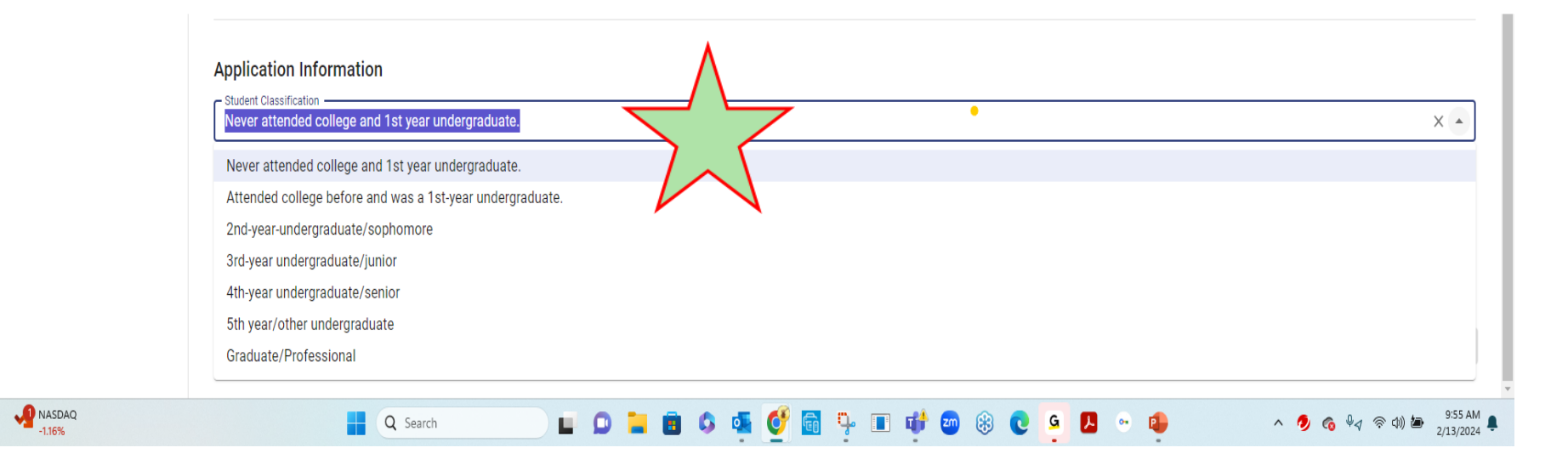

The Student Classification mirrors the FAFSA

TUITION EXCHANGE Open doors. New opportunities.

#### **Application Status**

| Application Aid Year: 2024-2025         | Application Submission Date: February 5, 2024 | Application Status: OPEN           |
|-----------------------------------------|-----------------------------------------------|------------------------------------|
| Employer (Export) School                | Export Status                                 | Export Status Changed              |
| Kansas Wesleyan University - Salina, KS | Export Approved                               | 02/21/2024                         |
|                                         |                                               |                                    |
| Application (Import) School             | Import Status                                 | Import Status Changed $\downarrow$ |
| Doane University - Crete, Nebraska      | Import Decision Pending                       | 02/21/2024                         |
| Rockhurst University - Kansas City, MO  | Import Decision Pending                       | 02/21/2024                         |
| University of Scranton - Scranton, PA   | Import Decision Pending                       | 02/21/2024                         |
| Skidmore College - Saratoga Springs, NY | Import Decision Pending                       | 02/21/2024                         |

UPDATE APPLICATION

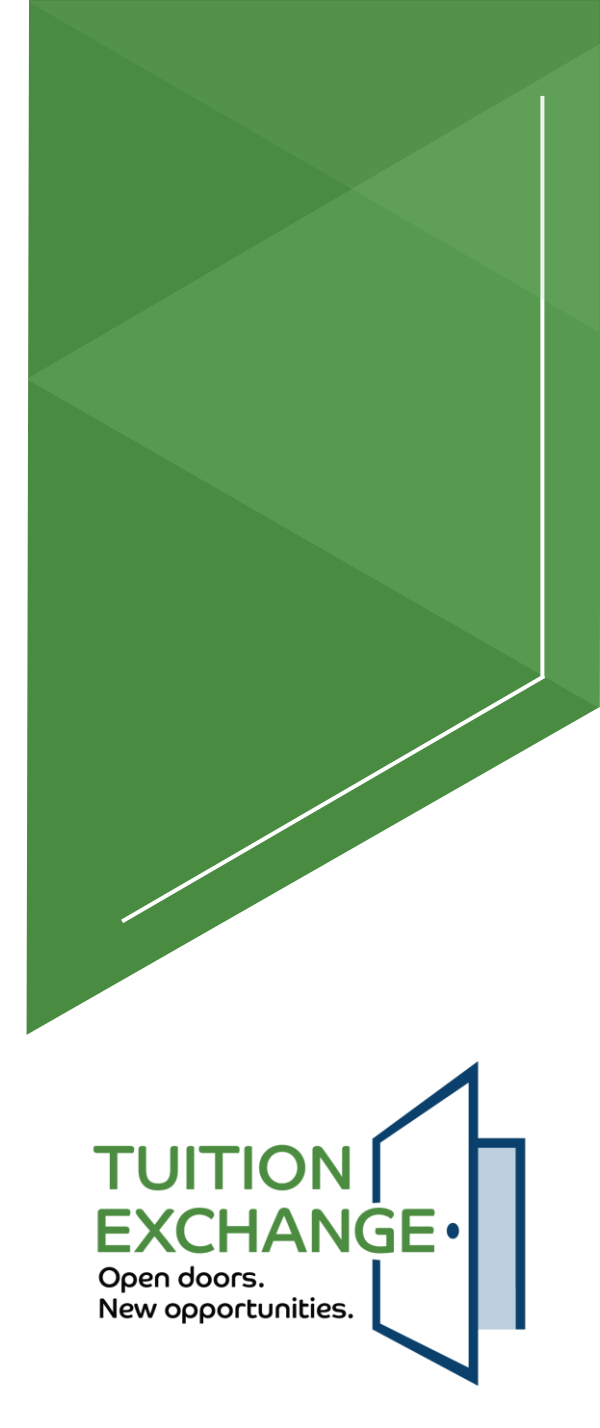

|   | Application Information                                                                                                    |
|---|----------------------------------------------------------------------------------------------------|
| ~ | Student Classification Never attended college and 1st year undergraduate.                                                                                                    |
| - | Applying To-<br>Doane University - Crete, Nebraska 🐼 Rockhurst University - Kansas City, MO 😵 University of Scranton - Scranton, PA 🔇                                                                      |
|   |                                                                                                    |
| • | Student Classification Never attended college and 1st year undergraduate. Applying o Doane University - Crete, Nebraska 😵 Rockhurst University - Kansas City, MO 😵 University of Scranton - Scranton, PA 😒 |

► The student decides he is no longer interested in Skidmore

I have read the full instructions for completing the Tuition Exchange application. It is understood that I will not be considered for a TE scholarship offer until my admission application is complete

- The student opens his account, removes the college(s), and can also add additional colleges
- The maximum number of active college requests is ten (10)
- The student clicks the "I have read the full instructions for completing the Tuition Exchange application. It is understood that I will not be considered for a TE scholarship offer until my admission application is completed" box and then clicks Update application
- The impacted school(s) and the export school will have entries added to their Daily Digest – <u>still a work in progress</u>

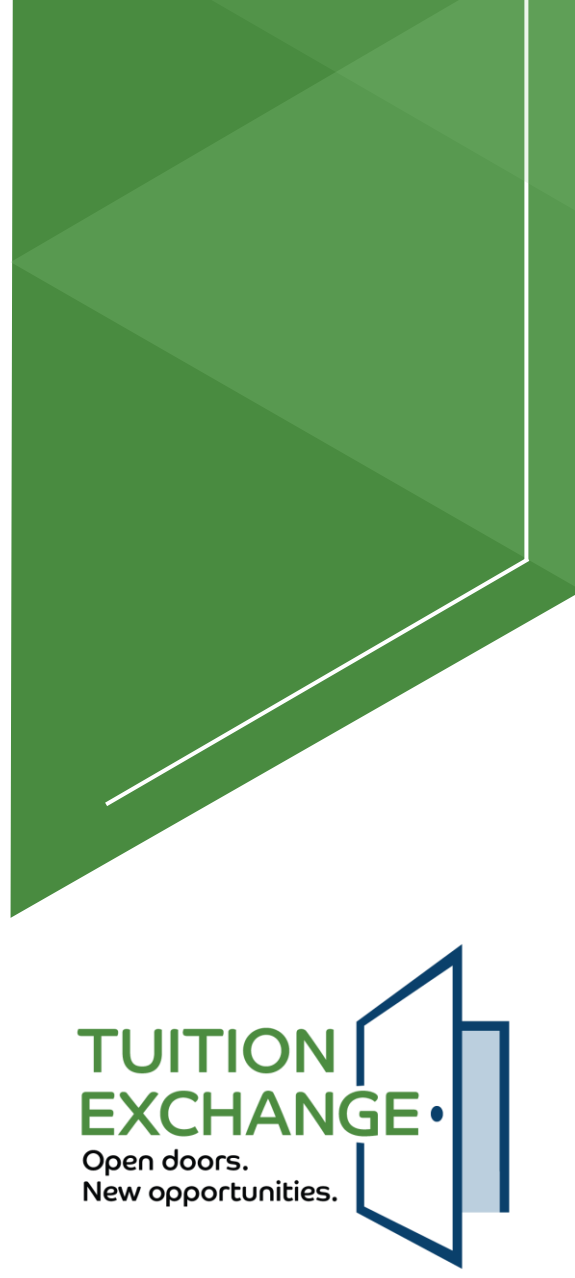

#### **Application Status**

| Application Aid Year: 2024-2025         | Application Submission Date: February 5, 2024 |                                      | Application Status: OPEN |
|-----------------------------------------|-----------------------------------------------|--------------------------------------|--------------------------|
| Employer (Export) School                | Export Status                                 | Export Status Changed                |                          |
| Kansas Wesleyan University - Salina, KS | Export Approved                               | 02/21/2024                           |                          |
|                                         |                                               |                                      |                          |
| Application (Import) School             | Import Status                                 | Import Status Changed $ \downarrow $ |                          |
| Doane University - Crete, Nebraska      | Import Decision Pending                       | 02/21/2024                           |                          |
| Rockhurst University - Kansas City, MO  | Import Decision Pending                       | 02/21/2024                           |                          |
| University of Scranton - Scranton, PA   | Import Decision Pending                       | 02/21/2024                           |                          |
|                                         |                                               |                                      |                          |

Skidmore College is no longer an active college for the student

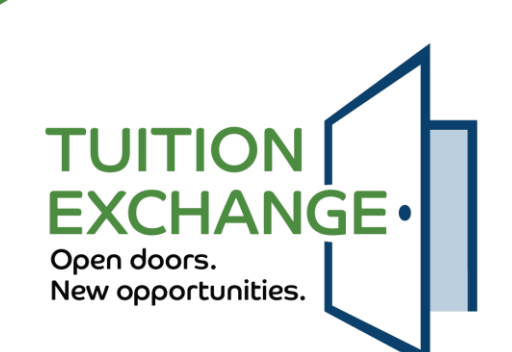

| Tuition Exchange                        |                                               | п,                                 | Sign Ou   |
|-----------------------------------------|-----------------------------------------------|------------------------------------|-----------|
| Application Status                      |                                               |                                    |           |
| Application Aid Year: 2024-2025         | Application Submission Date: February 5, 2024 | 4 Application St                   | atus: OPE |
| Employer (Export) School                | Export Status                                 | Export Status Changed              |           |
| Kansas Wesleyan University - Salina, KS | Export Approved                               | 02/21/2024                         |           |
|                                         |                                               |                                    |           |
| Application (Import) School             | Import Status                                 | Import Status Changed $\downarrow$ |           |
| Doane University - Crete, Nebraska      | Import Approved                               | 02/21/2024                         |           |
| Rockhurst University - Kansas City, MO  | Import Decision Pending                       | 02/21/2024                         |           |
| University of Scranton - Scranton, PA   | Import Decision Pending                       | 02/21/2024                         |           |
|                                         |                                               | UPDATE APP                         | LICATION  |

The student's Application Status updates as Import schools render decisions The impacted Import and Export Daily Digests are updated **EXCHANGE** Open doors. New opportunities.

| Application Status                      |                                               |                                    |  |  |  |  |  |
|-----------------------------------------|-----------------------------------------------|------------------------------------|--|--|--|--|--|
| ▲ Application Aid Year: 2024-2025       | Application Submission Date: February 5, 2024 | Application Status: OPEN           |  |  |  |  |  |
| Employer (Export) School                | Export Status                                 | Export Status Changed              |  |  |  |  |  |
| Kansas Wesleyan University - Salina, KS | Export Approved                               | 02/21/2024                         |  |  |  |  |  |
|                                         |                                               |                                    |  |  |  |  |  |
| Application (Import) School             | Import Status                                 | Import Status Changed $\downarrow$ |  |  |  |  |  |
| Doane University - Crete, Nebraska      | Import Approved                               | 02/21/2024                         |  |  |  |  |  |
| Rockhurst University - Kansas City, MO  | Under Review                                  | 02/21/2024                         |  |  |  |  |  |
| University of Scranton - Scranton, PA   | Import Decision Pending                       | 02/21/2024                         |  |  |  |  |  |
|                                         |                                               |                                    |  |  |  |  |  |

The student status updates – notice Rockhurst updated the Import Status The impacted Export and Import TELOs Daily Digests are updated

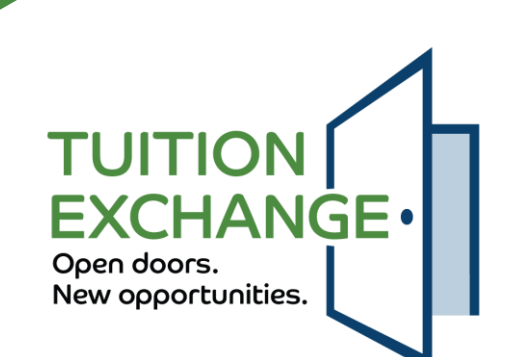

**Tuition Exchange** 

pplication Status

Hi, Blaire David

Sign Out

| Application Aid Year: 2024-2025         | Application Submission Date: February 5, 2024 | Appli                        | cation Status: OPEN |
|-----------------------------------------|-----------------------------------------------|------------------------------|---------------------|
| Employer (Export) School                | Export Status                                 | Export Status Changed        |                     |
| Kansas Wesleyan University - Salina, KS | Export Approved                               | 02/21/2024                   |                     |
|                                         |                                               |                              |                     |
| Application (Import) School             | Import Status                                 | Import Status Changed $\psi$ |                     |
| Doane University - Crete, Nebraska      | Import Approved                               | 02/21/2024                   |                     |
| Rockhurst University - Kansas City, MO  | Under Review                                  | 02/21/2024                   |                     |
| University of Scranton - Scranton, PA   | Import Approved                               | 02/21/2024                   |                     |
|                                         |                                               |                              |                     |

JPDATE APPLICATION

The student has a decision to make Two schools have offered him a TE scholarship Rockhurst shared that it is reviewing the student's record The student could eliminate Rockhurst or wait for their response

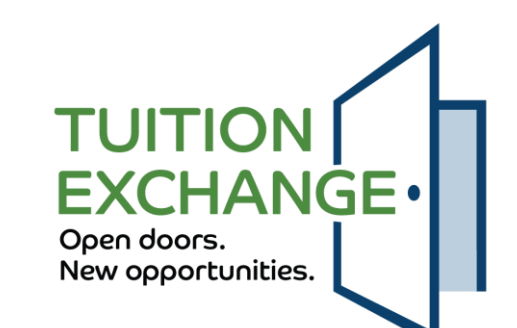

| TUITION<br>EXCHANGE-<br>Open doos.<br>New apportunities. | Tuition Exchange                            |                                               | Hi, Blaire David<br>Sign Out |
|----------------------------------------------------------|---------------------------------------------|-----------------------------------------------|------------------------------|
| pplication Status                                        | Application Status                          |                                               |                              |
| lember Schools                                           | ▲ Application Aid Year: 2024-2025           | Application Submission Date: February 5, 2024 | Application Status: OPEN     |
| chool Search                                             | Employer (Export) School                    | Export Status                                 | Export Status Changed        |
|                                                          | Kansas Wesleyan University - Salina, KS     | Export Approved                               | 02/05/2024                   |
|                                                          |                                             |                                               |                              |
|                                                          | Application (Import) School                 | Import Status                                 | Import Status Changed        |
|                                                          | North Carolina University - Chapel Hill, NC | Enrolled                                      | 02/12/2024                   |
|                                                          | Test University Insert - Lincoln, NE        | Import Decision Pending                       | 02/02/12024                  |
|                                                          | Test Trigger - test, NE                     | Import Decision Pending                       | 02/05/2024                   |
|                                                          |                                             |                                               | UPDATE APPLICATION           |
|                                                          |                                             |                                               |                              |

When the student's application status is OPEN, the student can modify their school choices

When an IMPORT school claims the student as ENROLLED, the student's application status updates to CLOSED

Additional CLOSED status include withdraw, transfer, and/or employee no longer eligible

No further action can occur with the student's application

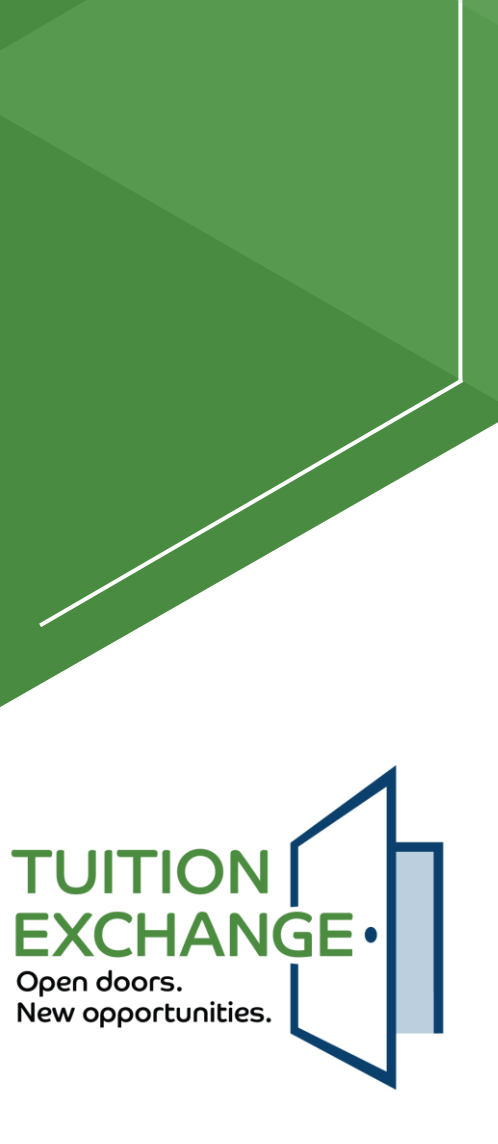

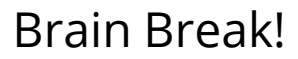

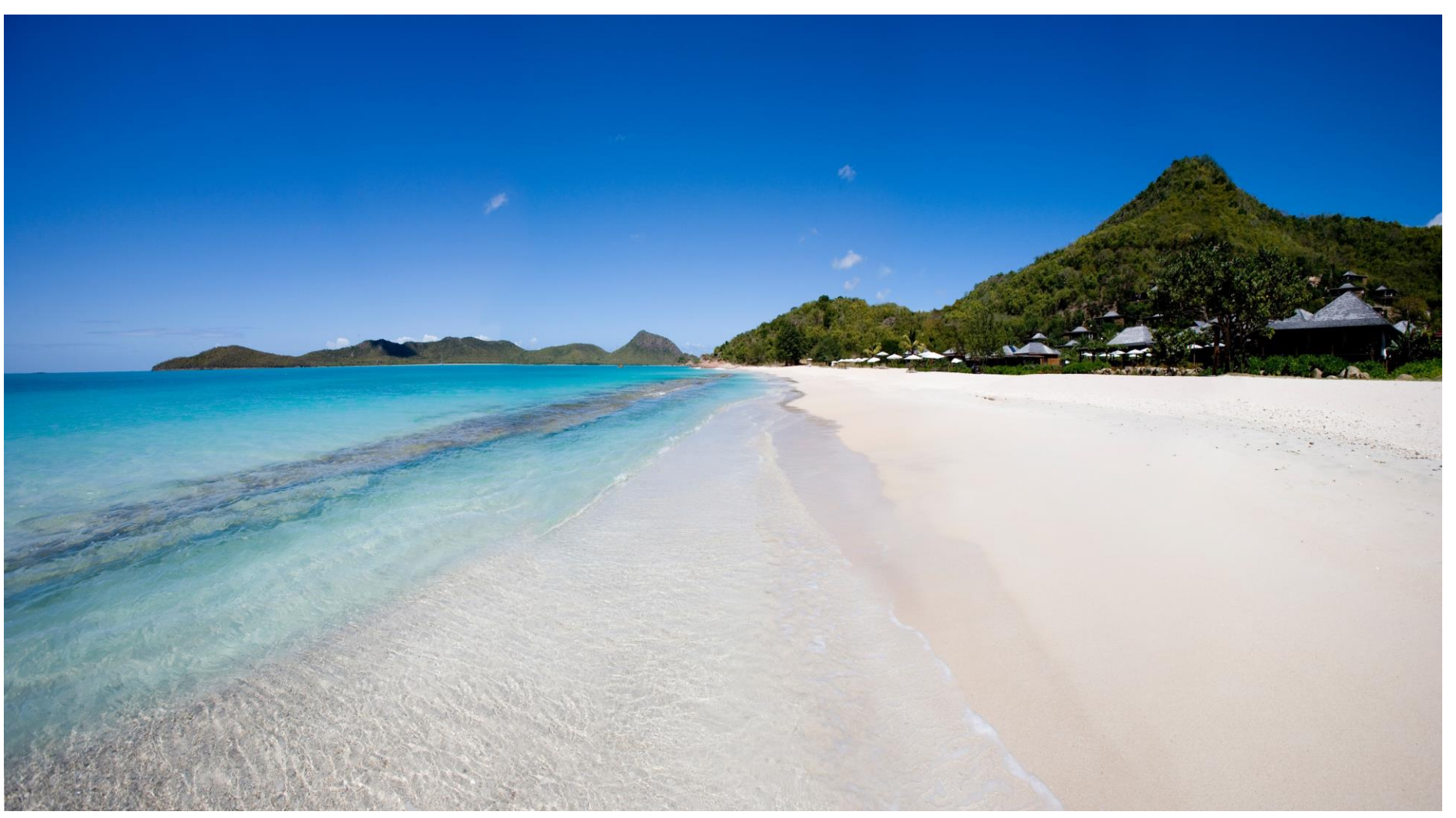

This Photo by Unknown Author is licensed under CC BY-SA

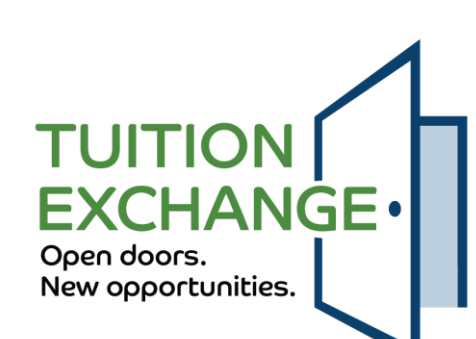

# Tuition Exchange Liaison Officer (TELO) responsibilities for current system

- ► Use the TE-EZ Online app process
  - ► No more TELO app entry option
- Confirm institution information is correct by May 15, 2024
- Every TE member school must appoint a primary and secondary TELO before May 15, 2024
  - ► Contact Suzanne at <u>sleance@tuitionexchange.org</u> for assistance
- ▶ Re-certify all eligible continuing students before May 15, 2024
  - https://www.tuitionexchange.org/vnews/display.v/ART/65cd8b6e9136e
  - ▶ Thank you to the 232 schools that have completed the Re-certification process
- ► Take action on all 2024-2025 apps before June 1, 2024

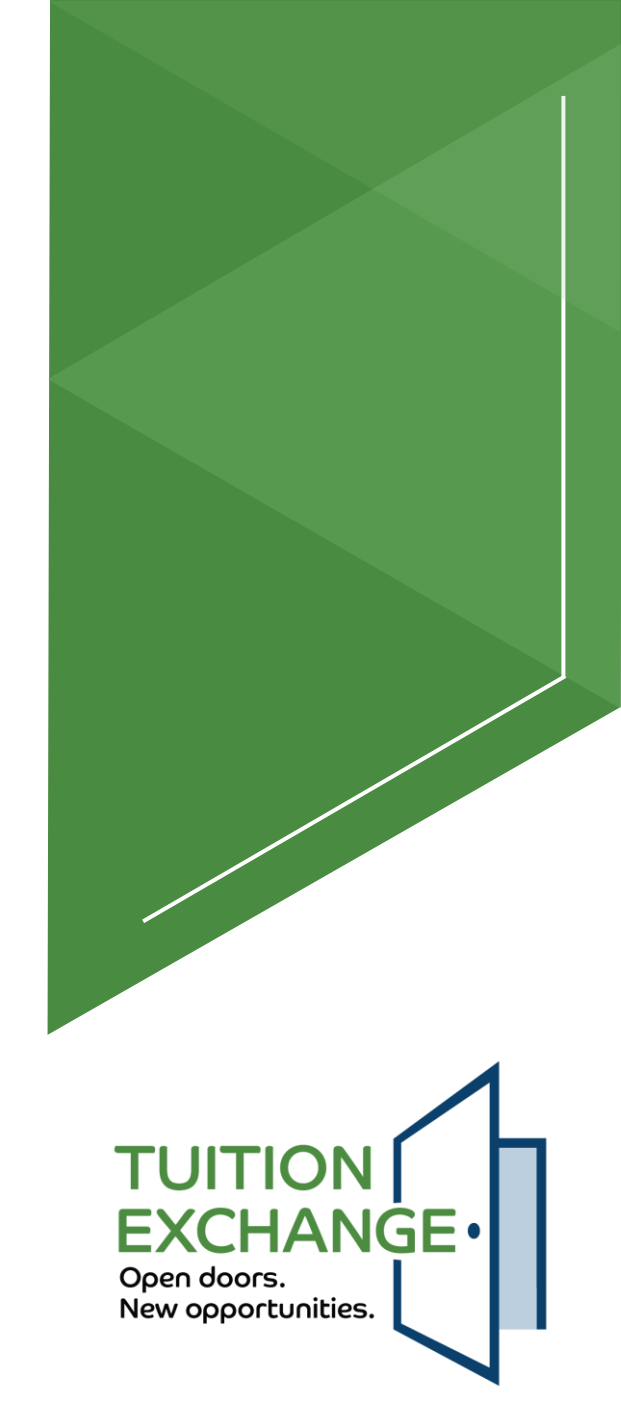

## **TELO responsibilities in new system**

- TE-Central will no longer manage school system users or assign system access other than the primary TELO
- ► A TE calendar is in development and will be shared
  - Rules are in place to clean up the system
    - Unclaimed student apps will be closed
    - No more ADD student when one IMPORT school claims the student all other college choices, regardless of status, move to an ineligible status
- No more system-generated emails clogging your email box
  - ► A Daily Digest will be available for the primary and secondary TELOs review
- No more re-certification
  - ► All student apps will be approved until the system calculated expiration date
    - Exception is the student who withdraws before graduation or employee eligibility issues

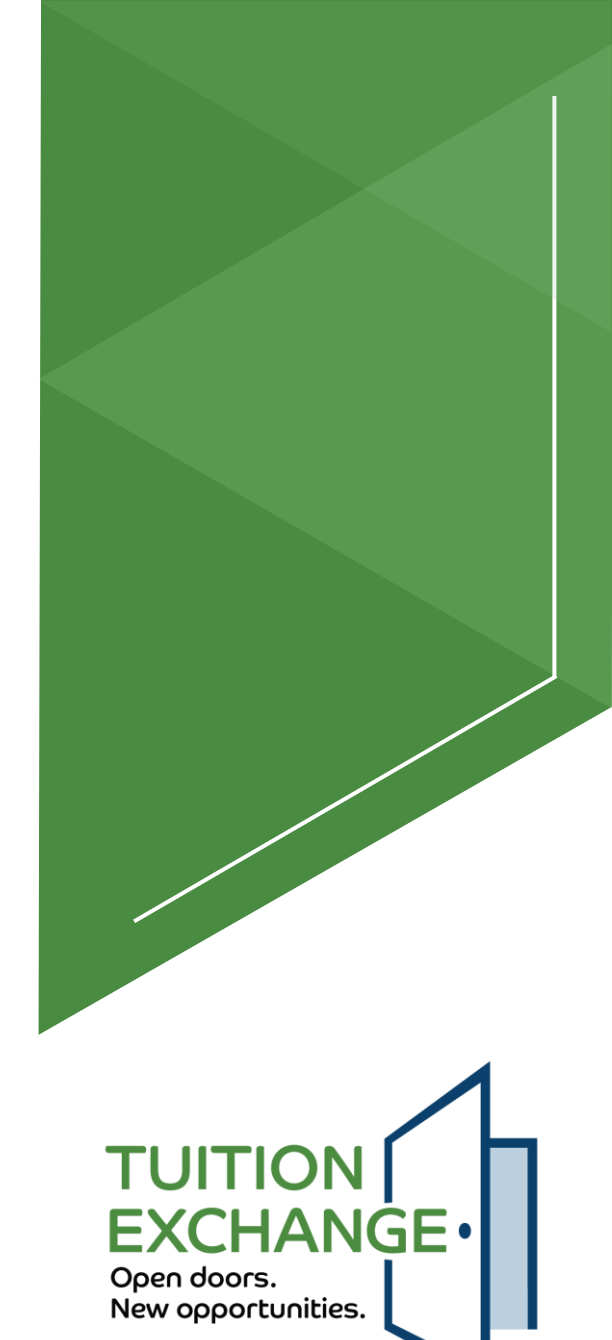

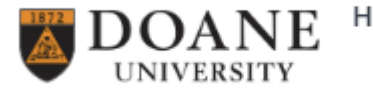

Hi, Janet Hanson Sign Out

- TE Central will request your school logo soon
- The request will include a specific file type and size
- Please be prompt with your response

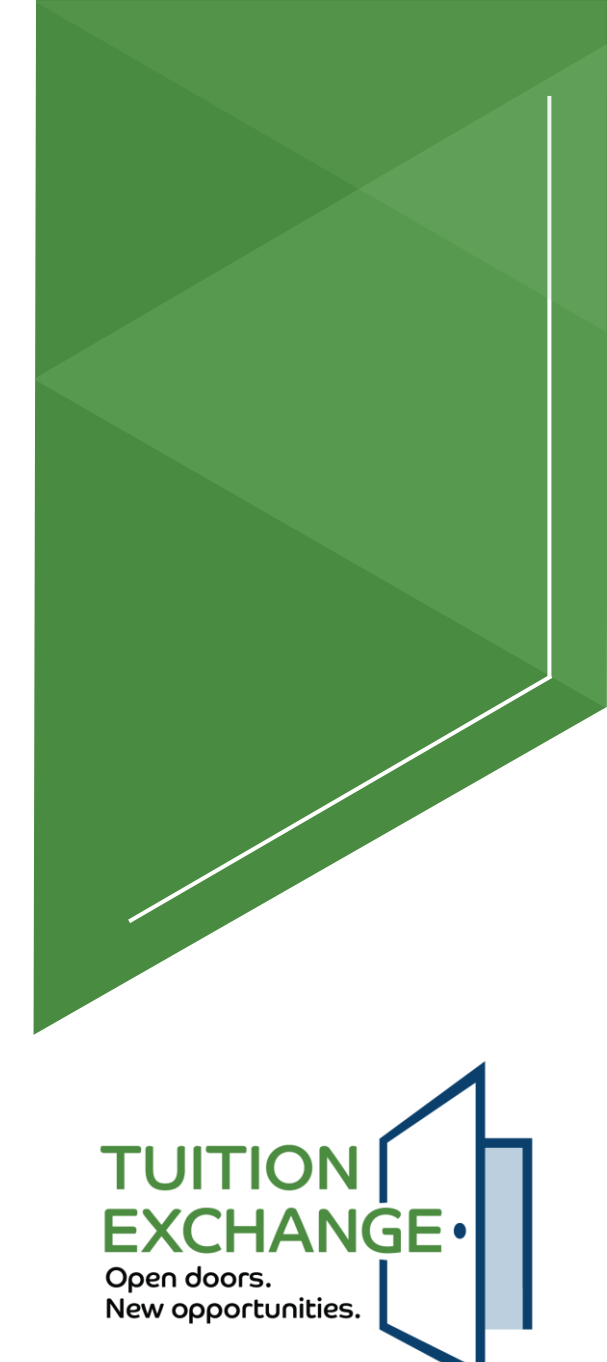

TUITION EXCHANGE. Open doors. New opportunities. Email Address ihanson@tuitionexchange.org Password ..... SIGN IN Forgot password? Copyright © Tuition Exchange 2024.

- Primary and Secondary TELOs will receive login details via email
- The login details will include a temporary password
- Login action must occur within a defined period, or the temporary password will expire
- More information will be shared later
- ► Forgot password option available

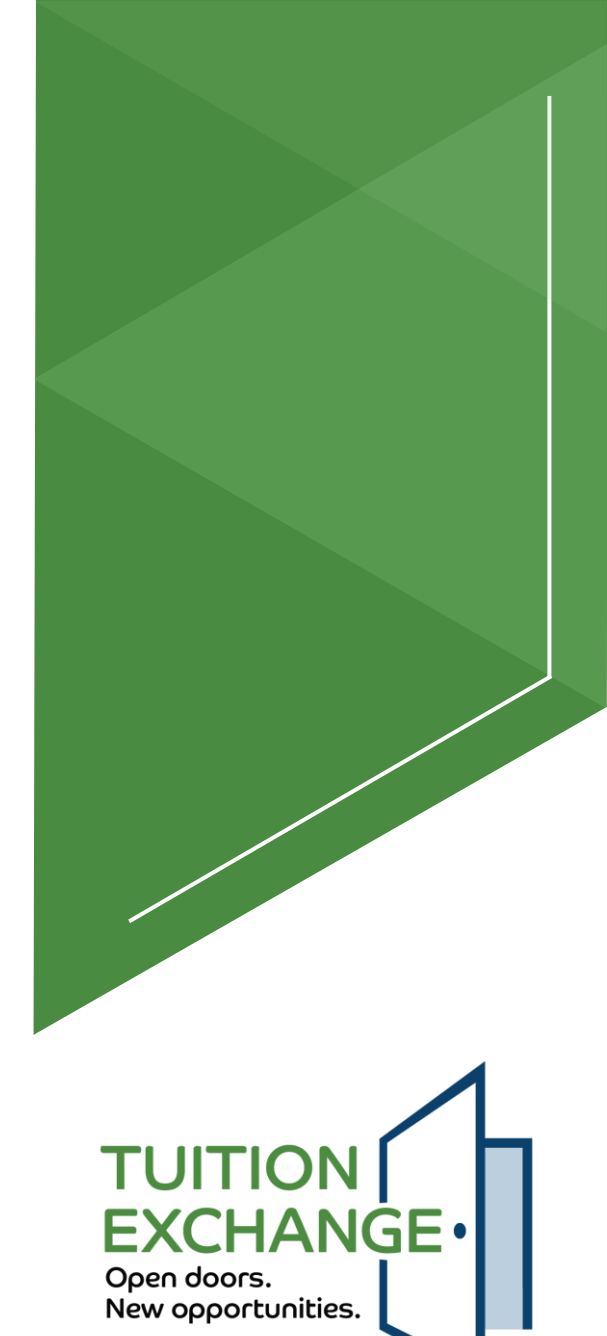

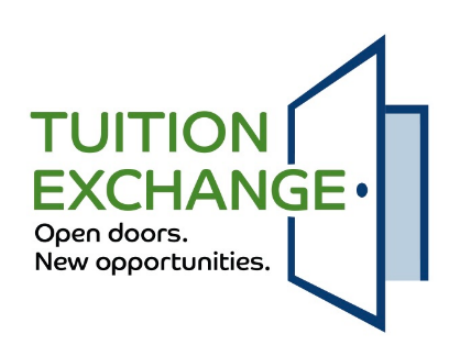

Thanks! If the email you entered matches one we have on file, then we've sent you an email containing further instructions.

If you haven't received an email in 5 minutes, check your spam or try a different email.

Return to sign in

Copyright © Tuition Exchange 2024.

- The email comes from <u>info@tuitionexchange.org</u> and provides a temporary password
- Login action must occur within a defined period, or the temporary password will expire within 24 hrs
- The password requires a minimum of 12 characters

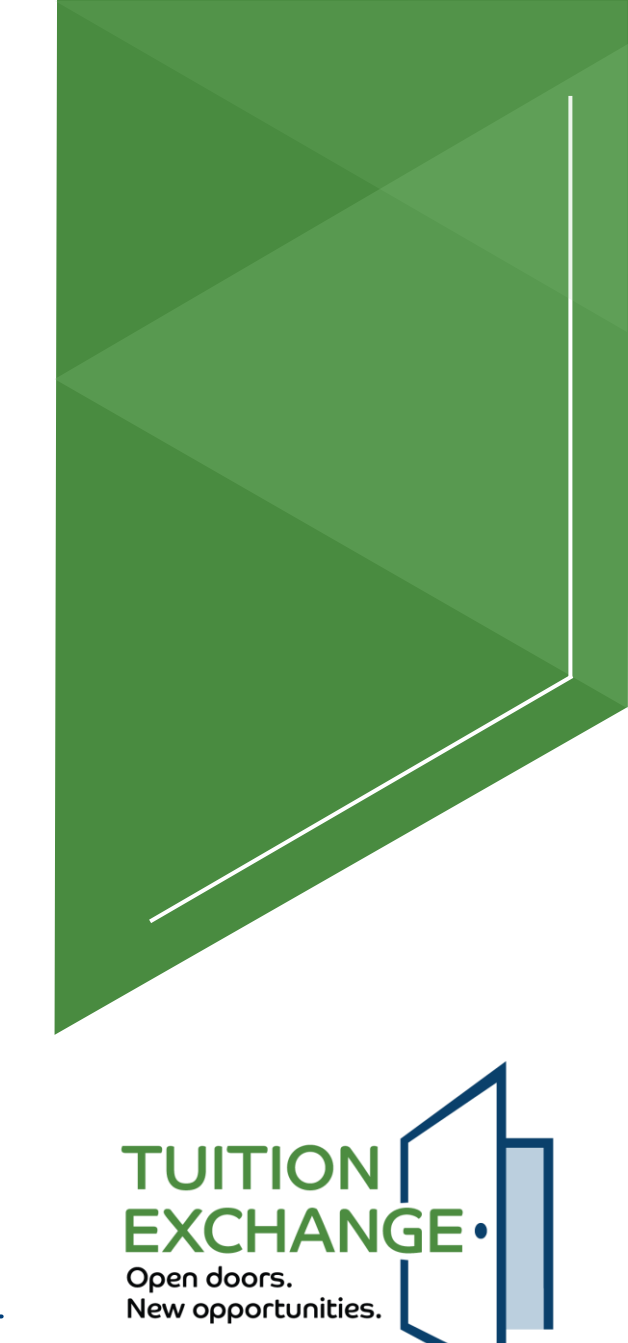

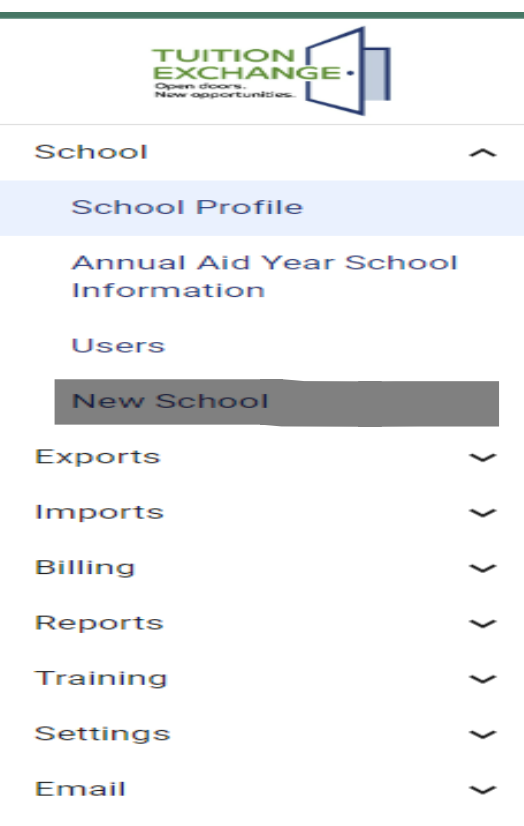

- The new system will be pre-populated with current school information
- The primary TELO is responsible for entering and confirming annually that the school profile is up to date and correct
- The primary TELO is responsible for adding the annual aid year school information
- The primary TELO is responsible for maintaining active system users (adding and deleting)

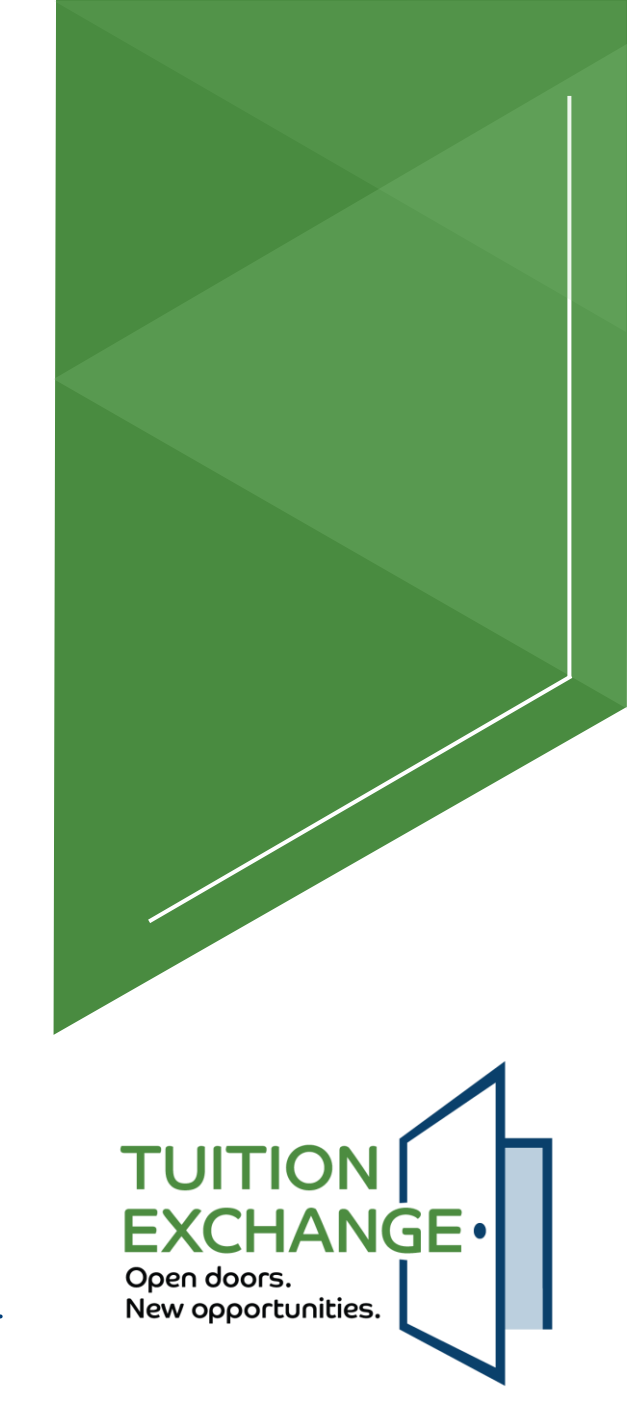

| xport           | Application      | ns                   |             |                  |                              |                |                           |                                 |                         |                       |
|-----------------|------------------|----------------------|-------------|------------------|------------------------------|----------------|---------------------------|---------------------------------|-------------------------|-----------------------|
| Current<br>Doan | e University - ( | Crete, Na            |             |                  | Application Ye     2024-2025 | ar ————        | - Exp                     | oort Status<br>I Export Statuse | 25                      | Ţ                     |
|                 | Aid Year         | Employee Name        | Employee ID | Years of Service | Student Name                 | TE EZ App Date | Export Status             | Actions                         | Export State<br>Changed | us Import<br>Approved |
|                 | 2024-2025        | Janet Hanson         | 123123123   | 45               | Missy Hanson                 | 10/30/23       | Awaiting Export Decision  | /                               | 02/04/24                | No                    |
|                 | 2024-2025        | Franklin Parent      |             | 12               | Michael Student4             | 10/13/23       | Denied - Min Reqs Not Met | ,                               | 11/19/23                | No                    |
|                 | 2024-2025        | Wilma Parent         |             | 5                | Michael Tester               | 10/13/23       | Denied - Other            | ,                               | 02/01/24                | No                    |
|                 | 2024-2025        | Suzanne ParentParent | 88888888    | 22               | Michael Tester2              | 10/04/23       | Export Approved           | ,                               | 02/01/24                | No                    |
|                 | 2024-2025        | Mom Smith            | 123456789   | 18               | Jonathan Tester              | 10/13/23       | Export Approved           |                                 | 11/19/23                | Yes                   |
|                 |                  |                      |             |                  |                              |                |                           | Rows per pag                    | e: 10 👻                 | 1-5 of 5 < >          |
| Bulk l          | Jpdate Status    |                      | v           | UPDATE RECORDS   |                              |                |                           |                                 |                         | VIEW APPLICATIO       |

Can approve individual apps or multiple apps in the same status to a new status

TUITION EXCHANGE Open doors. New opportunities.

| Appl | licat | ion | Inforn | nation |
|------|-------|-----|--------|--------|
|      |       |     |        |        |

| Student Classification —<br>Never attended college and 1st year undergraduate. | ~                        |                              |
|--------------------------------------------------------------------------------|--------------------------|------------------------------|
| Export Status — Awaiting Export Decision                                       | •                        |                              |
| Application (Import) School                                                    | Import Status            | Import Status Changed $\psi$ |
| Rockhurst University - Kansas City, MO                                         | Awaiting Export Decision | 02/04/2024                   |
| Kansas Wesleyan University - Salina, KS                                        | Awaiting Export Decision | 02/04/2024                   |
| Skidmore College - Saratoga Springs, NY                                        | Awaiting Export Decision | 02/04/2024                   |

DELETE APP

Export Status options Awaiting Export Decision Export Approved Denied – not an employee Denied – minimum requirements not met Denied – other (reason must be provided) BACK TO EXPORTS UPDATE APP

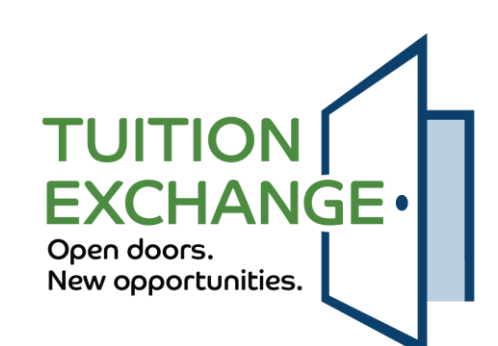

| Current School Doane University - Crete, Nebraska |           |               |             |                  | Application Yea | r<br>id Years | •              | Export Status All Export Statuse | 25      | •                        |                    |
|---------------------------------------------------|-----------|---------------|-------------|------------------|-----------------|---------------|----------------|----------------------------------|---------|--------------------------|--------------------|
|                                                   | Aid Year  | Employee Name | Employee ID | Years of Service | Student Nan     | ie            | TE EZ App Date | Export Status                    | Actions | Export Status<br>Changed | Import<br>Approved |
|                                                   | 2024-2025 | Janet Hanson  | 123123123   | 45               | Missy Hanson    |               | 10/30/23       | Export Approved                  | 1       | 02/22/24                 | No                 |

Export TELOs are approving the employee's eligibility for their student to shop

Once the employee's eligibility is confirmed, nothing more is required unless the employee's eligibility changes

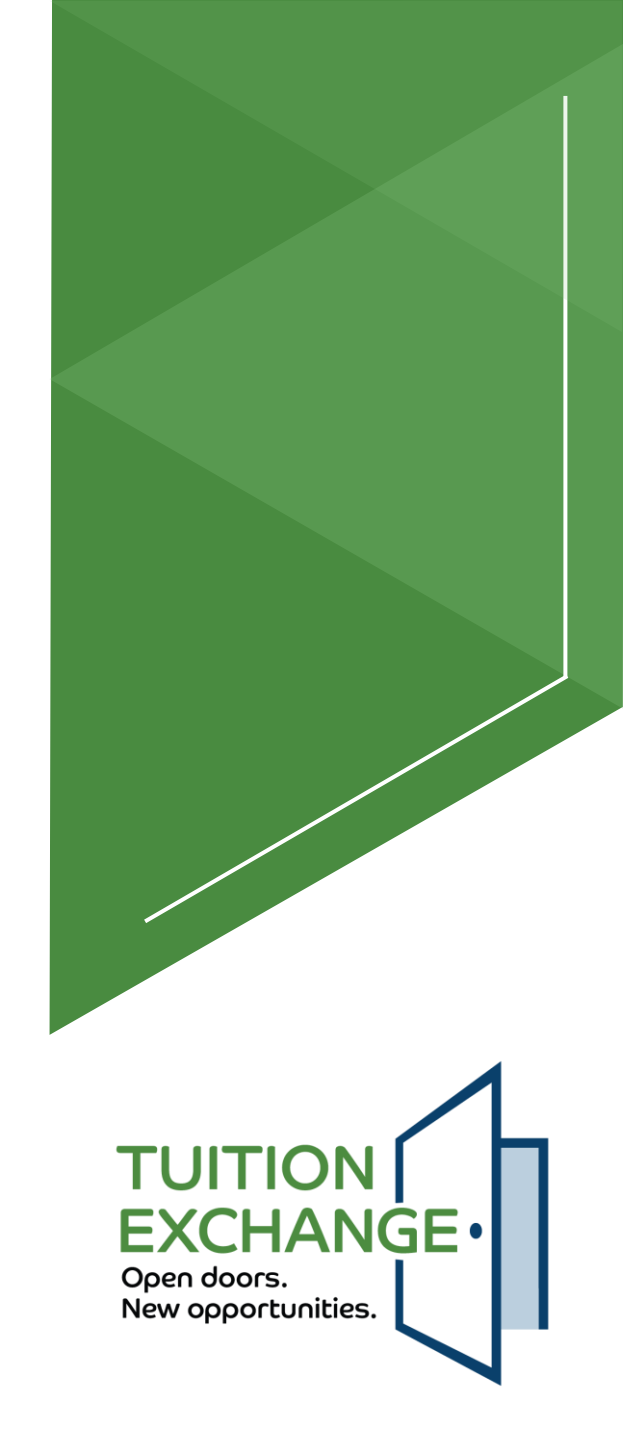

Delete student application? This will remove the student application from the system. If the student has no other data, the student will also be removed. You will not be able to recover the data once complete.

DELETE APP

Once the export decision is determined, click Update app to finalize the action

BACK TO EXPORTS

UPDATE APP

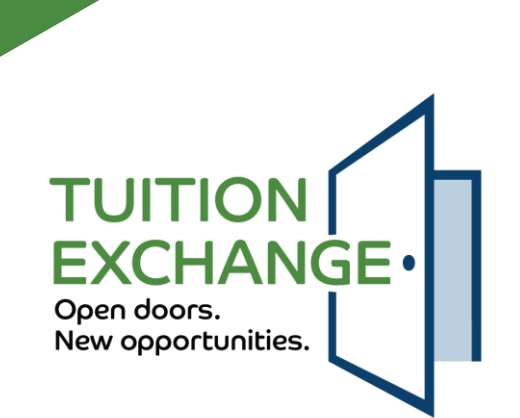

| TUITION<br>EXCHANGE<br>Oper doors.<br>New upportunities   |   | Tuition Exchange Admin |                 |                                 |                          |         |                     |                       |  |  |
|-----------------------------------------------------------|---|------------------------|-----------------|---------------------------------|--------------------------|---------|---------------------|-----------------------|--|--|
| School                                                    | ~ | Import Applications    |                 |                                 |                          |         |                     |                       |  |  |
| Exports Current School Doane University - Crete, Nebraska |   |                        |                 | ✓ Application Year<br>2024-2025 |                          | •       | All Import Statuses |                       |  |  |
| Applications                                              |   | III COLUMNS \Xi F      | ILTERS 🕁 EXPORT |                                 |                          |         |                     |                       |  |  |
| Billing                                                   | ~ | Aid Year               | Student Name    | Program Type                    | Import Status            | Actions | Import Status Date  | Modified By           |  |  |
| Reports                                                   | ~ | 2024-2025              | Michael Student | TE                              | Leave of Absence         | 1       | 02/01/24            | Michael TELO-Bellevue |  |  |
| Training                                                  | ~ | 2024-2025              | Taryn Abapo     | TE                              | Awaiting Export Decision | 1       | 02/05/24            | Taryn Abapo           |  |  |
| Settings<br>Email                                         | ~ | 2024-2025              | Ryan Burton     | TE                              | Awaiting Export Decision | 1       | 02/19/24            | Janet Hanson          |  |  |
| 2.1.01                                                    |   | 2024-2025              | Blaire David    | TE                              | Import Decision Pending  | 1       | 02/21/24            | Blaire David          |  |  |
|                                                           |   | 2024-2025              | Temidayo Obembe | TE                              | Awaiting Export Decision | 1       | 02/19/24            | Janet Hanson          |  |  |
|                                                           |   | 2024-2025              | Naomi Little    | TE                              | Awaiting Export Decision | 1       | 02/19/24            | Janet Hanson          |  |  |
|                                                           |   | 2024-2025              | Xavier Cisco    | TE                              | Awaiting Export Decision | 1       | 02/19/24            | Janet Hanson          |  |  |
|                                                           |   | 2024-2025              | Kolton Heidrich | TE                              | Awaiting Export Decision | 1       | 02/19/24            | Janet Hanson          |  |  |
|                                                           |   | 2024-2025              | Rosa Hill       | TE                              | Awaiting Export Decision | 1       | 02/19/24            | Janet Hanson          |  |  |
|                                                           |   | 2024-2025              | Ada Howard      | TE                              | Awaiting Export Decision | 1       | 02/19/24            | Janet Hanson          |  |  |

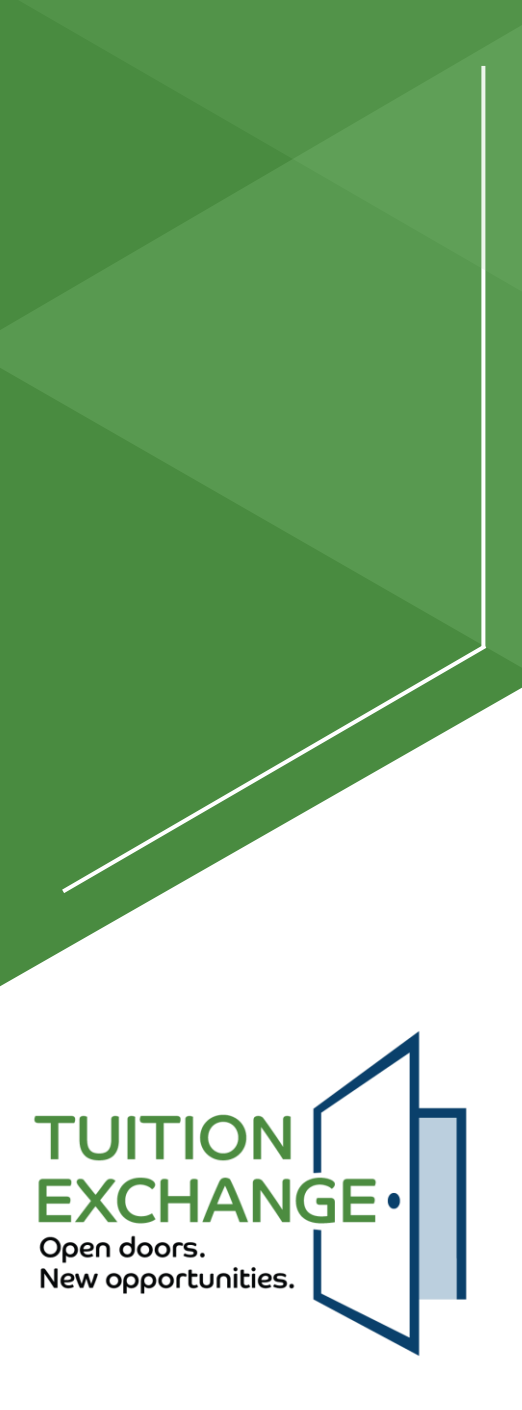

#### **Application Information**

| - Submission Date                          | Student Classification                  |
|--------------------------------------------|-----------------------------------------|
| - Export Status                            | Export Status Date 02/21/2024           |
| Import Status                              | Import Status Date           02/21/2024 |
| - Additional Import Schools Applied        |                                         |
| Import Status Options                      |                                         |
| Awaiting export decision                   |                                         |
| Import decision pending                    | BACK TO IMPORTS                         |
| Under review                               |                                         |
| Import approved                            |                                         |
| Enrolled                                   |                                         |
| Denied – did not apply                     |                                         |
| Denied – applied did not enroll            |                                         |
| Denied – other (text required)             | —                                       |
| Declined – student offered but declined    |                                         |
| Withdrawn                                  |                                         |
| Leave of absence                           |                                         |
| Employee not eligible (Export option only) |                                         |
|                                            |                                         |

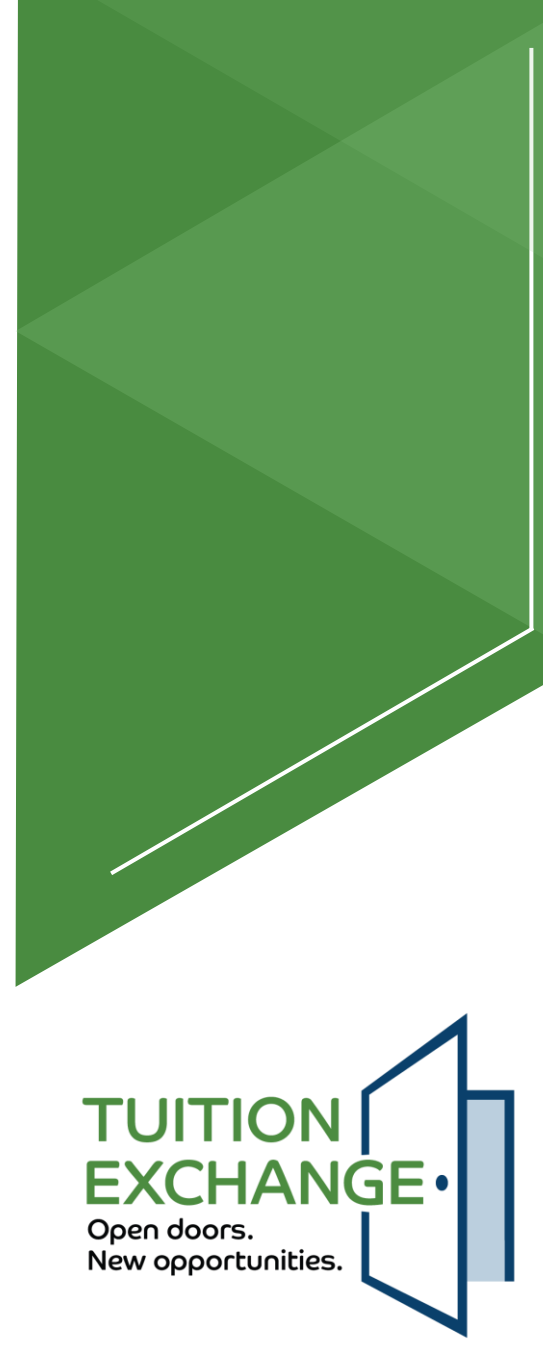

| Tuition Exchange A                          | Admin         |              |                 |                  |         |                    |                                  | NE RITY Sign     |
|---------------------------------------------|---------------|--------------|-----------------|------------------|---------|--------------------|----------------------------------|------------------|
| Import Applications                         |               |              |                 |                  |         |                    |                                  |                  |
| Current School<br>Doane University - Crete, | , Nebraska    |              | -               | Application Year |         | •                  | Import Status<br>Import Approved | ~                |
| III COLUMNS \Xi FIL                         | TERS 🛃 EXPORT |              |                 |                  |         |                    |                                  |                  |
| Aid Year                                    | Student Name  | Program Type | Import Status   |                  | Actions | Import Status Date | Modified By                      |                  |
| 2024-2025                                   | Blaire David  | TE           | Import Approved |                  |         | 02/21/24           | Blaire David                     |                  |
|                                             |               |              |                 |                  |         |                    | Rows per page: 10 👻              | 1-1 of 1 < >     |
|                                             |               |              |                 |                  |         |                    |                                  | VIEW APPLICATION |

Once approved, be sure to update Financial Aid so the TE scholarship can be included with the student's total financial aid package Use the Query Report option to keep others informed

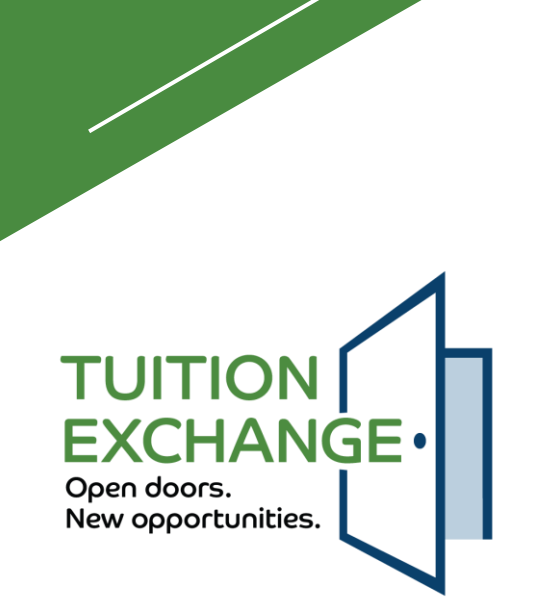

| Tuition Exchange                         | Admin           |              |               |                               |                                                                                                    |                    |                               | TY Sign C        |
|------------------------------------------|-----------------|--------------|---------------|-------------------------------|----------------------------------------------------------------------------------------------------|--------------------|-------------------------------|------------------|
| Import Applications                      |                 |              |               |                               |                                                                                                    |                    |                               |                  |
| Current School<br>Rockhurst University - | Kansas City, MO |              | •             | Application Year<br>2024-2025 |                                                                                                    | *                  | Import Status<br>Under Review | Ŧ                |
| III COLUMNS \Xi F                        | ilters 🕁 export |              |               |                               |                                                                                                    |                    |                               |                  |
| Aid Year                                 | Student Name    | Program Type | Import Status |                               | Actions                                                                                                    | Import Status Date | Modified By                   |                  |
| 2024-2025                                | Blaire David    | TE           | Under Review  |                               | <b>7</b> i                                                                                                    | 02/21/24           | Blaire David                  |                  |
|                                          |                 |              |               |                               |                                                                                                    |                    | Rows per page: 10 - 1-        | -1 of 1 < >      |
|                                          |                 |              |               |                               | N Contraction of the second second se |                    |                               | VIEW APPLICATION |

Monitor and update Import status frequently Keep Enrollment Managers, Admission Directors, and Financial Aid Officers informed via Query report options

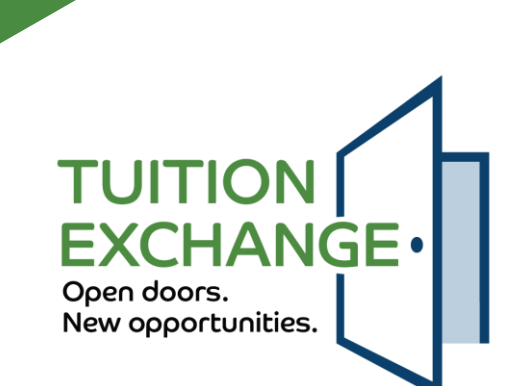

#### **General Information**

| School Name       |        |   |
|-------------------|--------|---|
| Doane University  |        |   |
| City              |        |   |
| Crete             |        |   |
| - ZIP/Postal Code | ZIP +4 |   |
| 68333             | 1234   |   |
| Phone             |        |   |
| 4028262161        |        |   |
|                   |        |   |
| Region            |        |   |
| RMASFAA           |        | • |
| - Join Date       |        |   |
| 03/01/2024        | Ċ      |   |

| Address               |   |
|-----------------------|---|
| 1014 Boswell Avenue   |   |
| State                 |   |
| Nebraska              |   |
| Country               |   |
| United States         | • |
| URL                   |   |
| https://www.doane.edu |   |
|                       |   |
| Current School        |   |
| No Parent Campus      | • |
| Carnegie Rating       |   |
| R2                    |   |

General information will be transferred from the current system Please review and update if incorrect before May 15

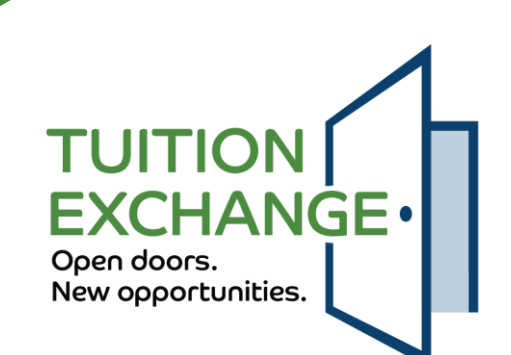

#### Contacts

fredb⊚test edu

| Admissions             |           |  |
|------------------------|-----------|--|
| First Name             | Last Name |  |
| Janet                  | Dodson    |  |
| – Email –              |           |  |
| janet.dodson@doane.edu |           |  |
| Human Resources        |           |  |
| First Name             | Last Name |  |
| Рарру                  | Khouri    |  |
| Email                  |           |  |
| Pappyk@test.edu        |           |  |
| President              |           |  |
| - First Name           | Last Name |  |
| Fred                   | Brown     |  |

| Financial Aid First Name Janet          | Last Name<br>Dodson |  |  |  |  |
|-----------------------------------------|---------------------|--|--|--|--|
| Email                                   |                     |  |  |  |  |
| Invoice Billing<br>First Name<br>Glenda | Last Name           |  |  |  |  |
| glendak@test.edu                        |                     |  |  |  |  |

Each contact requires a response and a valid email

The contacts will receive information pertinent to their role, with the Primary TELO included in all communication The Invoice Billing contact will receive all payment invoice notices

In all cases, the primary and secondary TELO will be included when connecting with any of the above contacts

TUITION EXCHANGE Open doors. New opportunities.

#### Users

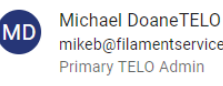

mikeb@filamentservices.org Primary TELO Admin

Bruce Bartels bruceb@fes.org Secondary TELO Admin

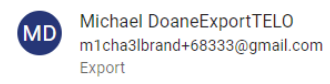

The primary and secondary TELO, as well as others with system access, will be listed here

The primary and secondary TELO are expected to keep the system users up to date

Should the primary TELO leave, the secondary TELO can update the system If both depart, TE Central can update the system – adding only a primary user

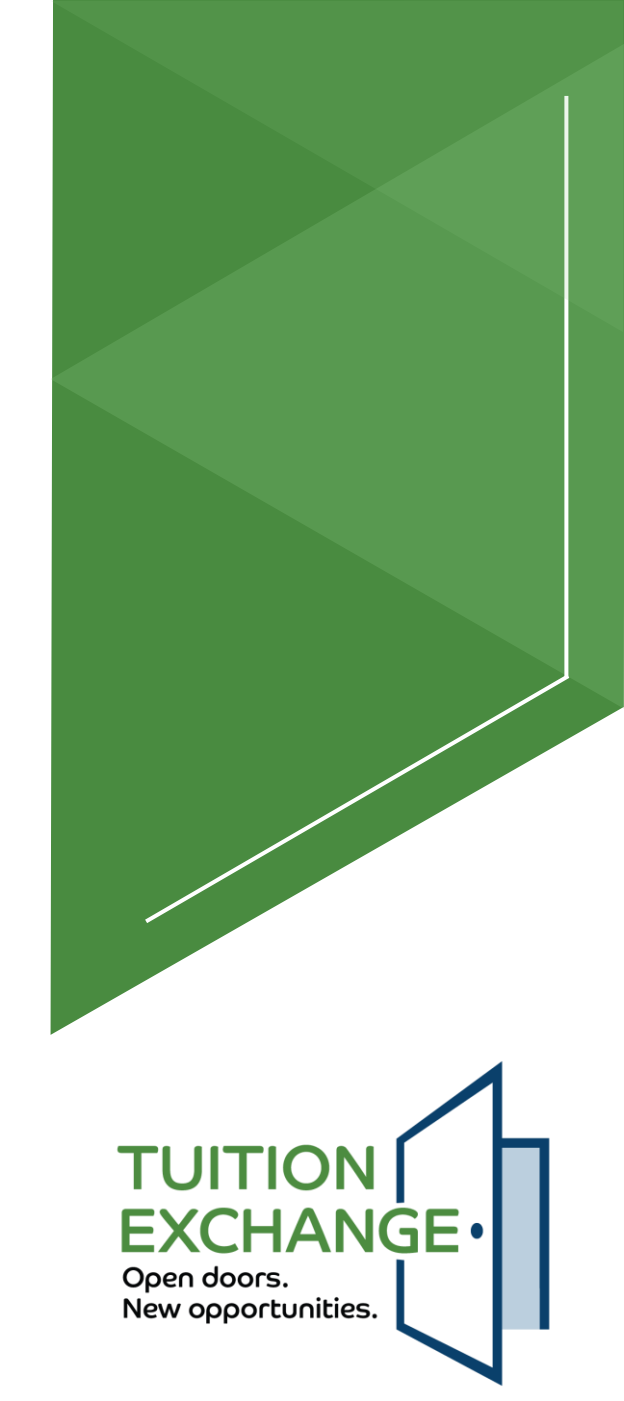

#### **Program Settings**

Accepting New Students?

Academic Term

Yes O No
 (Removes from school list)

Custom Field One Test1

Custom Field Two Test2

Custom Field Three Test3 ● Semester ○ Quarter ○ Trimester

Overview

Non-EDU Email Accepted

Yes No

Allow for summer disbursement in academic year

These three custom fields are optional. If completed the field will appear in the employee information section on the TE-EZ Application.

| Please enter any information that you would like to see posted on the site when a prospective visitor |  |
|----------------------------------------------------------------------------------------------------|--|
| omes to the Selecting a School and Registry section of the Tuition Exchange site.                     |  |

Will https://www.cnn.com work here?

The primary TELO must complete this information after the new system is launched

There are three custom fields the member school can use as needed Please be aware – the information cannot be used as a sort option The entered information powers the school search option used by families

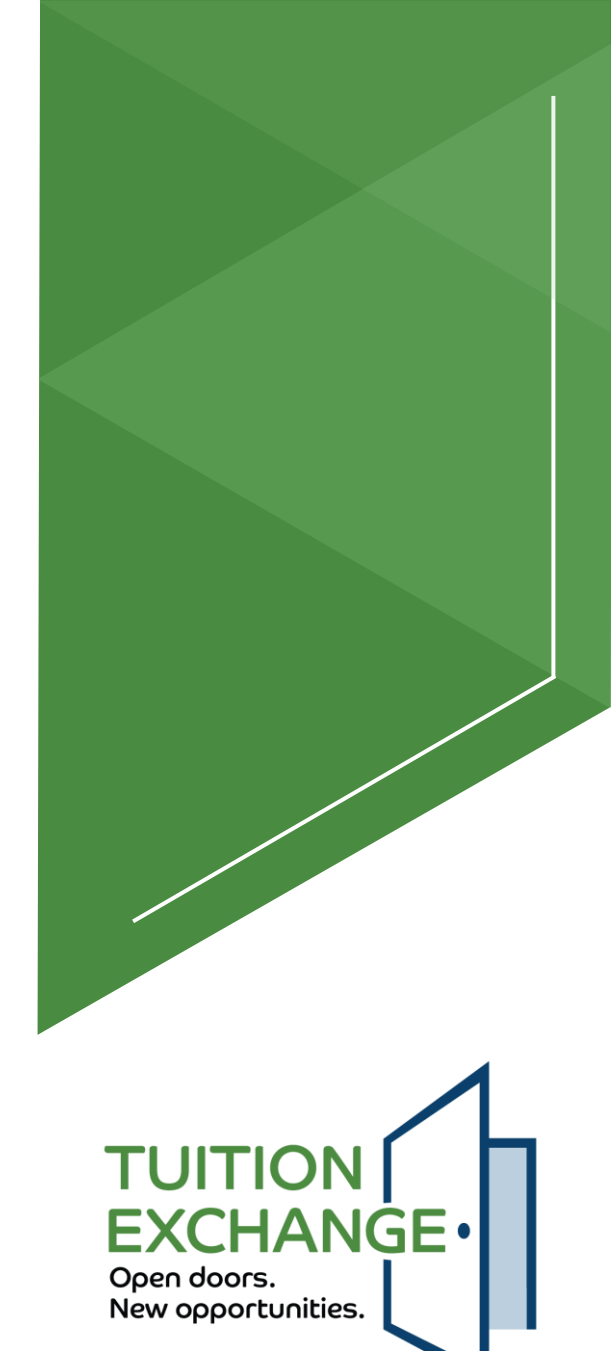

- ► The following five (5) slides detail the annual aid year school information
- Every year is a new year
  - ► No more over-writing
- The primary TELO must complete the details every year
  - ▶ The member school will be greyed out until the information is complete
- Clicking update is the key saving the information

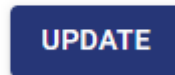

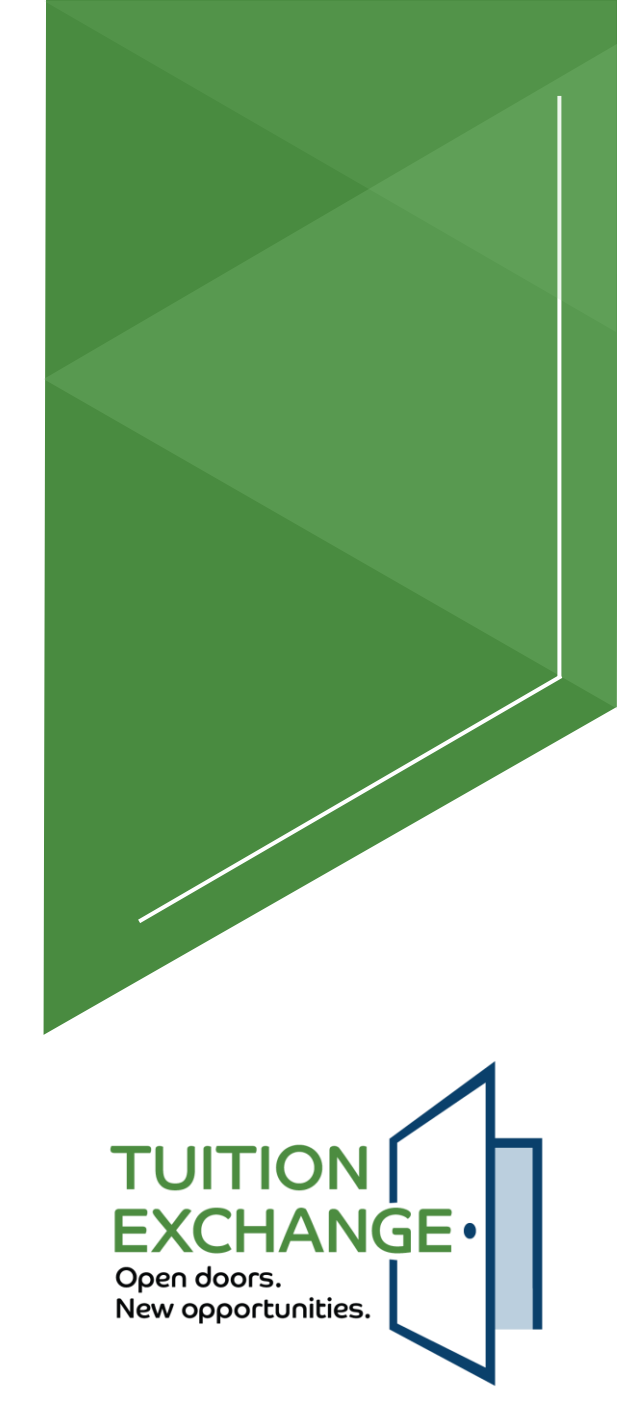

#### Annual Aid Year School Information

- Current Aid Year 2024-2025

Information gathered here appears on the Tuition Exchange website as part of the section "School Search". Direct your questions to Janet Hanson: jhanson@tuitionexchange.org.

Please update your Institutional Profile by October 15, 2024. If you wish to make a change to the information that is currently listed, do so, and then Click Update Information. Your answers will be on our "Conducting a School Search" webpage for parents and students. It is possible to revise your answers anytime during the year.

#### **Candidate Applications**

My school will not offer new import student scholarships for the 2024-2025 academic year

Does your school have a special link (secondary URL) for TE Export eligibility guidelines?

#### ⊙ Yes ○ No

TE Export Address

Does your school have a special link (secondary URL) for TE Import Scholarship Application Requirements?

● Yes 🔿 No

TE Import Address

test

Will you provide more than 8 semesters of tuition?

🔿 Yes 🔘 No

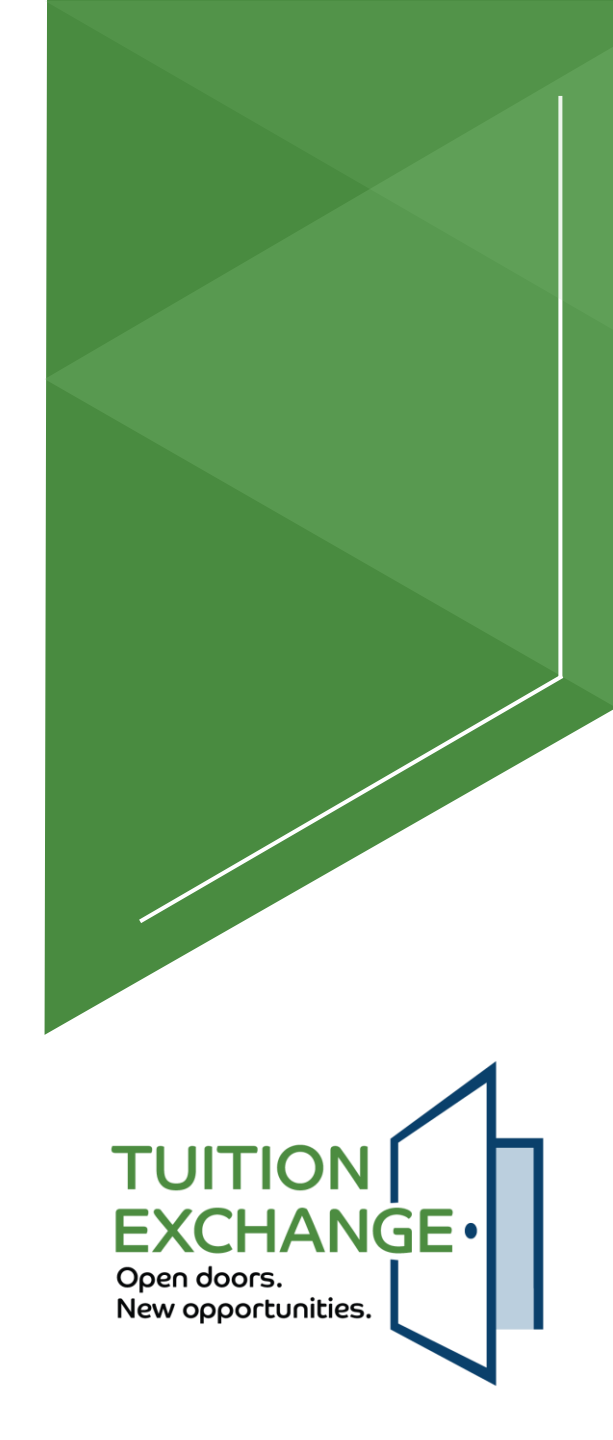

Select all student categories your school will consider offering Tuition Exchange scholarships

- Never attended college and 1st year undergraduate.
- Attended college before and was a 1st-year undergraduate.
- 2nd-year-undergraduate/sophomore
- ✓ 3rd-year undergraduate/junior
- ✓ 4th-year undergraduate/senior
- 5th year/other undergraduate
- Graduate/Professional

| [ | Deadline for receipt of Export candidate applications at my school*     11/01/2023 |  |
|---|------------------------------------------------------------------------------------|--|
|   | Deadline for receipt of Import candidate applications at my school*     08/15/2024 |  |
|   | - Tuition*                                                                         |  |

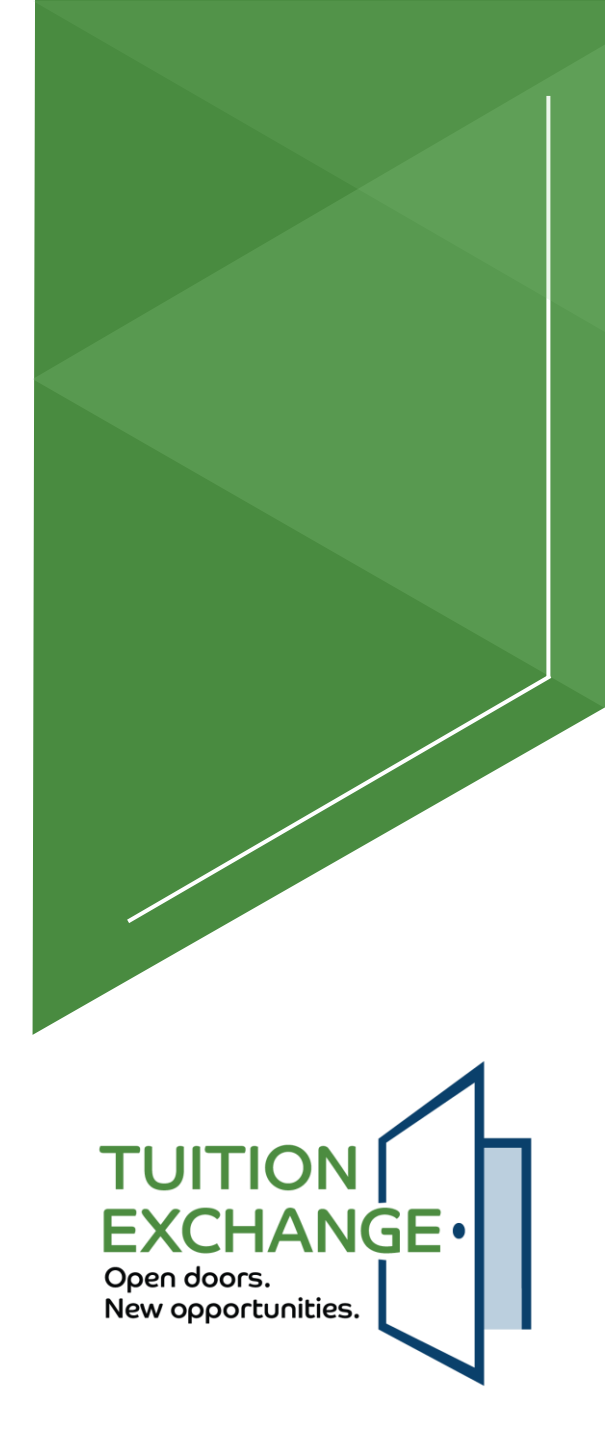

#### **TE Scholarship Award**

The Tuition Exchange scholarship offered by my school will be:

- Full Tuition (\$38,940.00)
- Annual Set-Rate
- O Public Institution Rate
- O Other
- All TE scholars must complete the Free Application for Federal Student Aid (FAFSA)
- Annually
- O Not required

Some states provide portable tuition assistance grants. Check out your home state by clicking here

- If the student is Pell eligible, the grant is included as a part of the TE scholarship award
- If the student is eligible for a State Grant, the grant is included as a part of the TE scholarship award
- Academic scholarships are included as a part of the TE scholarship award
- Talent scholarships, such as Art, Music, or Theatre, are included as a part of the TE scholarship award
- Outside scholarships are included as a part of the TE scholarship award
- Tuition Exchange scholars are required to live on campus
- Percentage of Award Offers

more than 50% who are admitted were offered the TE scholarship

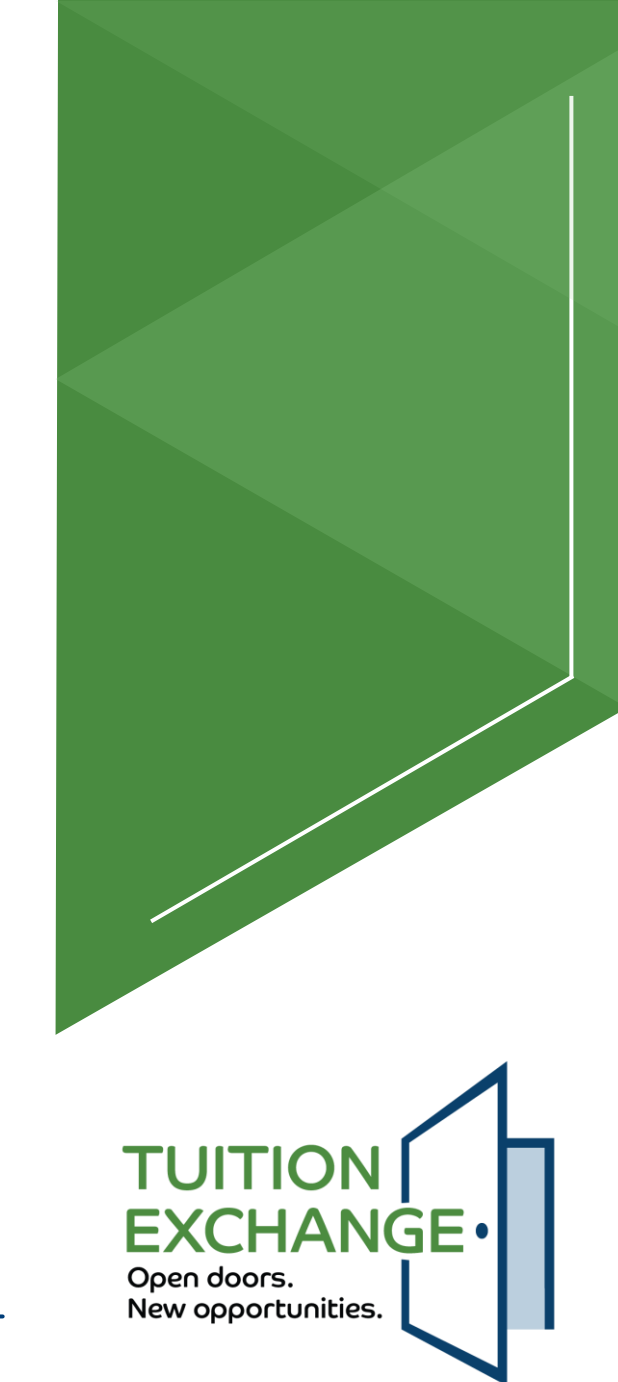

#### **Eligible Academic Programs**

Import Tuition Exchange scholarships are available for the following programs offered by my school:

- All undergraduate programs
- All undergraduate programs except
- Off campus/study abroad semester
- All Online programs
- All Online programs except
- All Certificate programs
- All Certificate programs except
- Master's degrees
- Doctoral degrees

Undergraduate program exceptions Available on the Crete campus only, the 3 + 2 program are only eligible while attending classes in Crete.

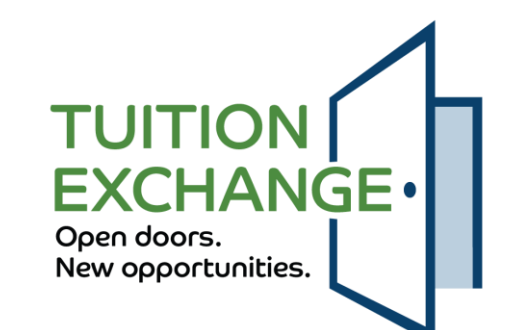

#### **Export Enrollment Fee**

These would be fees charged to employees (exports) to enroll to other institutions.

My school charges every EXPORT applicant to apply for and potentially receive a Tuition Exchange Scholarship to enroll at any TE member school.

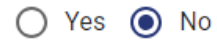

My school charges every EXPORT student enrolling at any TE member school with a Tuition Exchange Scholarship award.

🔿 Yes 💿 No

#### **Import Enrollment Fee**

These would be fees charged to students (imports) to enroll to your institution.

My school charges every enrolled IMPORT applicant a TE processing fee.

🔿 Yes 💿 No

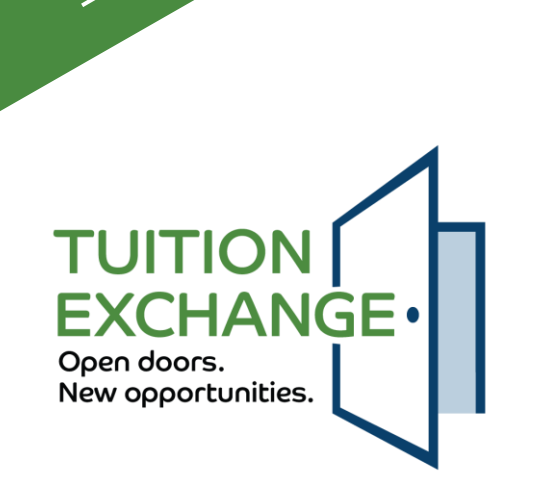

Brain Break

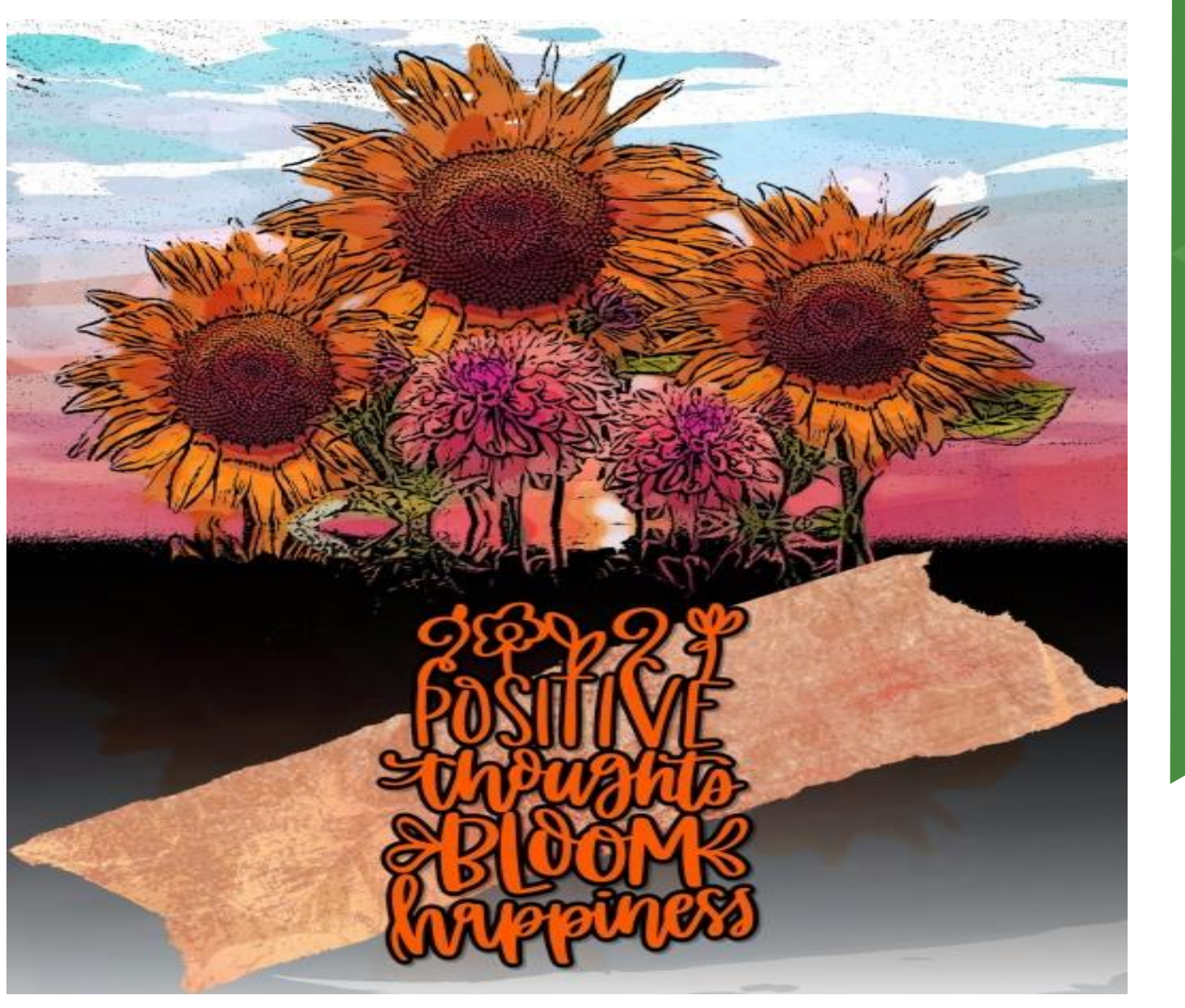

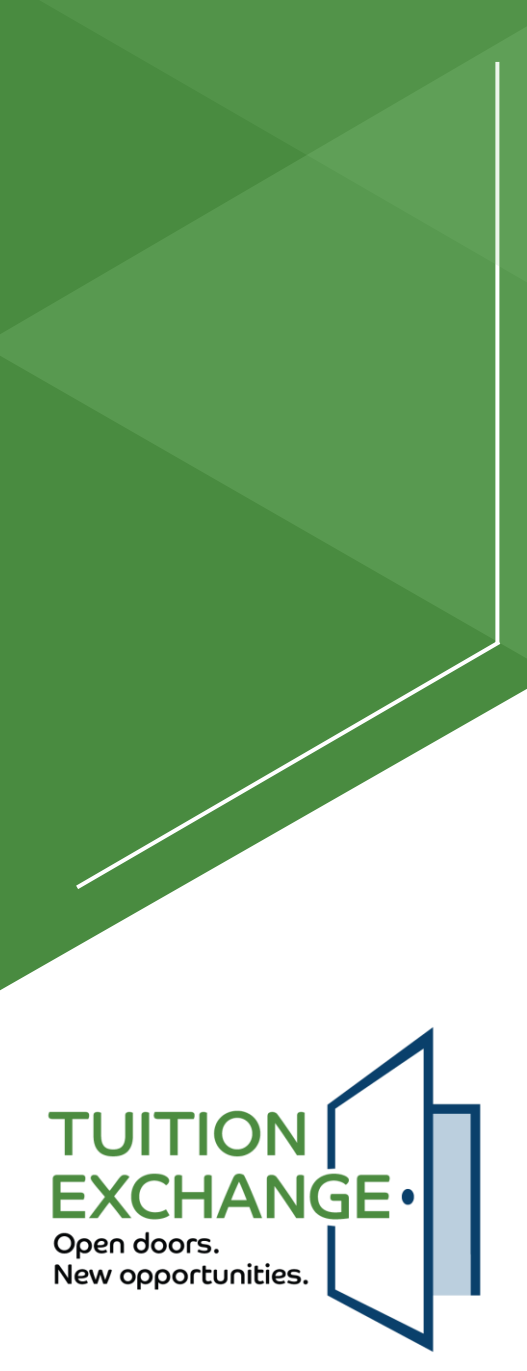

### Reports

### Static reports

- Pre-determined and push button ready
- Export \*\*
- Import \*\*
- Enrollment \*\*
- Tuition \*\*

\*\* Static and Query options available

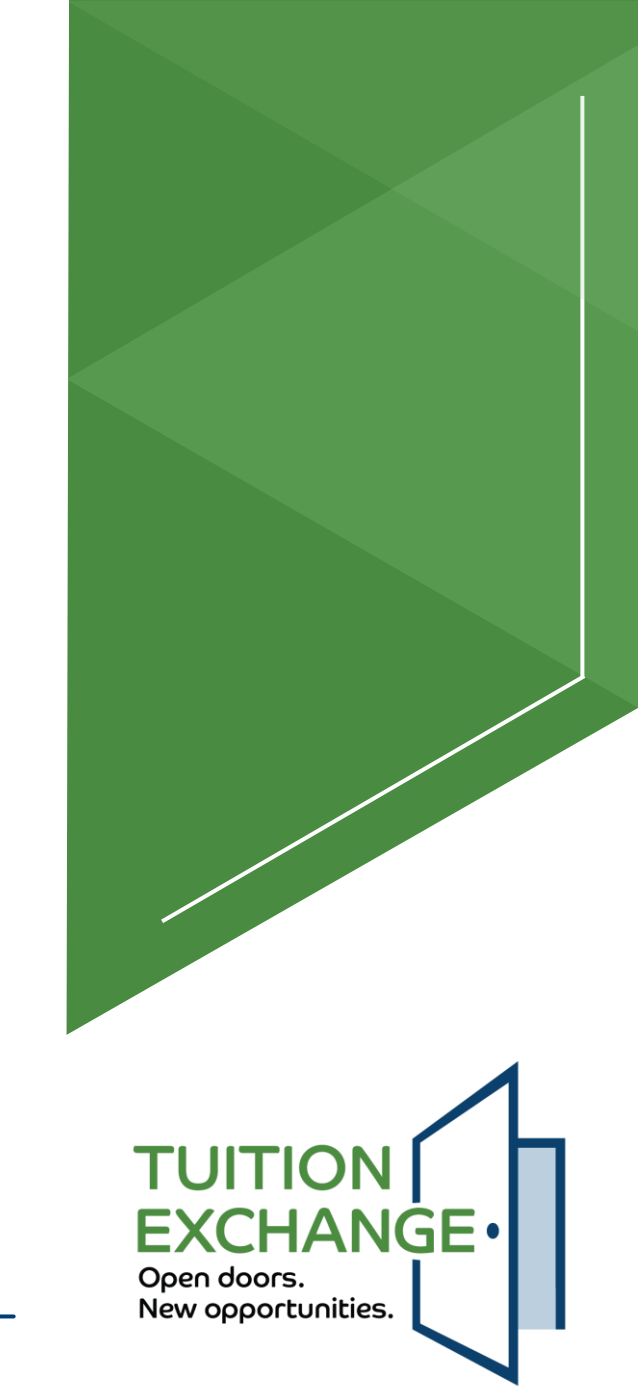

### Reports

- ► TELO determines the application year and export status
- ▶ TELO can export (download as CSV) as displayed
- TELO can start with this report and filter via Basic logic and download it as a CSV
- TELO can upload to school systems contact your school IT staff for upload assistance

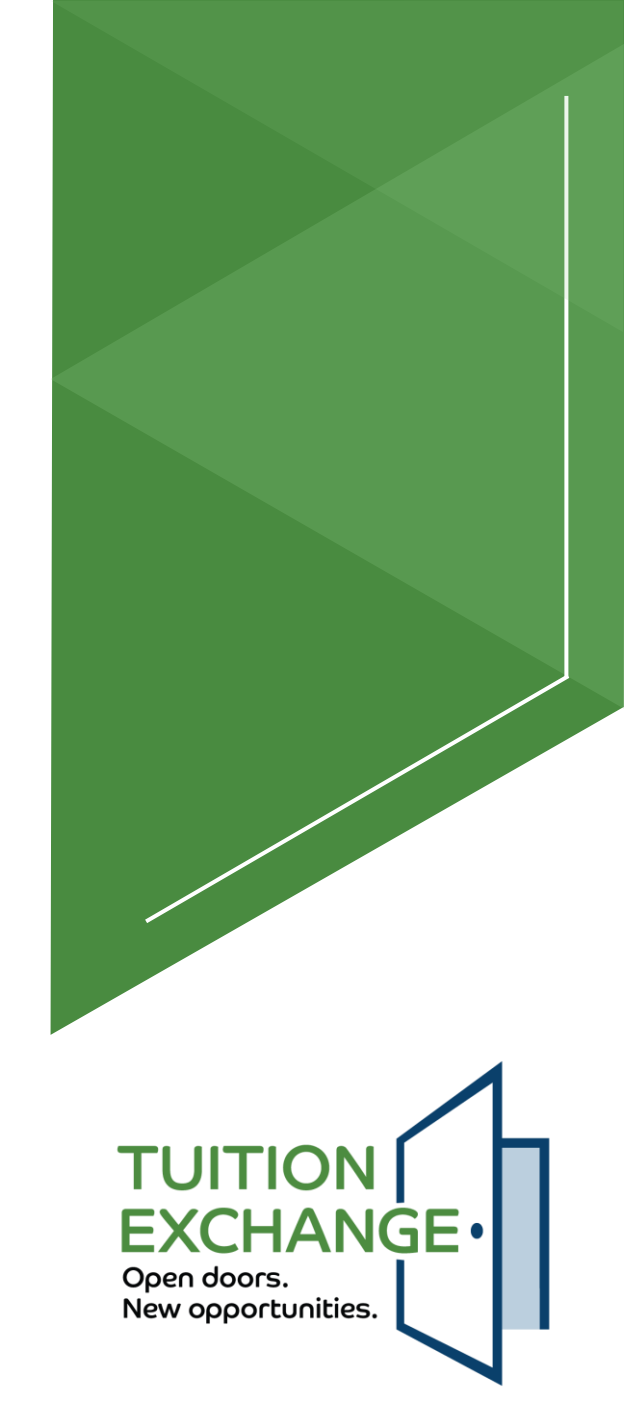

### **Reports - static**

| Export                         | Export               |           |                                                 |                            |                   |              |                     |                           |  |  |
|--------------------------------|----------------------|-----------|-------------------------------------------------|----------------------------|-------------------|--------------|---------------------|---------------------------|--|--|
| Current School                 |                      |           | <ul> <li>✓ Applica</li> <li>✓ All Ye</li> </ul> | Application Year All Years |                   | All Statuses |                     |                           |  |  |
| 🖬 COLUMNS \Xi FILTERS 🕁 EXPORT |                      |           |                                                 |                            |                   |              |                     |                           |  |  |
| Aid Year                       | Employee Name        | ID        | Title                                           | Years of Se                | vice Student Name |              | App Date            | Export Status             |  |  |
| 2024-2025                      | Suzanne ParentParent | 8888888   | Administration                                  | 22                         | Michael Tester2   |              | 10/04/2023          | Export Approved           |  |  |
| 2024-2025                      | Franklin Parent      |           | Janitor                                         | 12                         | Michael Student4  |              | 10/13/2023          | Denied - Min Reqs Not Met |  |  |
| 2024-2025                      | Mom Smith            | 123456789 | Professor                                       | 18                         | Jonathan Tester   |              | 10/13/2023          | Export Approved           |  |  |
| 2024-2025                      | Wilma Parent         |           | Assistant                                       | 5                          | Michael Tester    |              | 10/13/2023          | Denied - Other            |  |  |
| 2024-2025                      | Janet Hanson         | 123123123 | Financial Aid<br>Director                       | 45                         | Missy Hanson      |              | 10/30/2023          | Awaiting Export Decision  |  |  |
|                                |                      |           |                                                 |                            |                   |              | Rows per page: 10 - |                           |  |  |

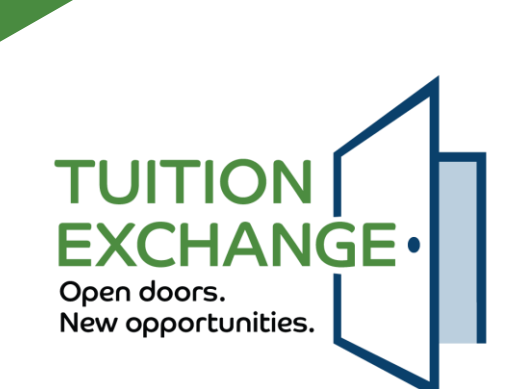

### **Reports - static**

| Import         |                          |                      |                     |            |          |                               |                  |                          |  |  |  |
|----------------|--------------------------|----------------------|---------------------|------------|----------|-------------------------------|------------------|--------------------------|--|--|--|
| Current School |                          |                      |                     | - Applicat | ion Year |                               | Import Status    |                          |  |  |  |
| Doane Univ     | ersity - Crete, Nebraska |                      |                     | ▼ All Yea  | ars      | •                             | All Statuses     | •                        |  |  |  |
|                | s \Xi FILTERS 🕁 EXPORT   |                      |                     |            |          |                               |                  |                          |  |  |  |
| Aid Year       | Student Name             | Address              | City                | State      | ZIP      | Email                         | Cell Phone       | Import Status            |  |  |  |
| 2023-2024      | Michael Tester19         | 1515 State Street    | Lincoln             | NE         | 68508    | m1cha3lbrand+111923@gmail.con | n (402) 555-1212 | Withdrawn                |  |  |  |
| 2024-2025      | Michael Student          | 1300 O Street        | Lincoln             | NE         | 68508    | m1cha3lbrand@gmail.com        | (402) 555-1212   | Leave of Absence         |  |  |  |
| 2024-2025      | Sally Student            | 1212 Oak Street      | Omaha               | NE         | 68502    | m1cha3lbrand+1119232@gmail.co | m (402) 555-5555 | Withdrawn                |  |  |  |
| 2024-2025      | Taryn Abapo              | 6699 Summerstone Ct  | Rancho<br>Cucamonga | CA         | 91701    | sleance1+Taryn@gmail.com      | (123) 456-7890   | Awaiting Export Decision |  |  |  |
| 2024-2025      | Ryan Burton              | 7958 N 164th St      | Bennington          | NE         | 68007    | jkhd76+Ryan@gmail.com         | (123) 456-7890   | Awaiting Export Decision |  |  |  |
| 2024-2025      | Blaire David             | 2673 Park Place Dr   | Fremont             | NE         | 68025    | jkhd76+Blaire@gmail.com       | (123) 456-7890   | Import Approved          |  |  |  |
| 2024-2025      | Temidayo Obembe          | 6709 Elmhurst Dr     | Ommaha              | NE         | 67114    | jkhd76+Temidayo@gmail.com     | (123) 456-7890   | Awaiting Export Decision |  |  |  |
| 2024-2025      | Naomi Little             | 125 Ormsby St        | Pewaukee            | MO         | 01581    | jkhd76+naomi@gmail.com        | (123) 456-7890   | Awaiting Export Decision |  |  |  |
| 2024-2025      | Xavier Cisco             | 7210 Steven Lane     | Indianapolis        | IN         | 46260    | jkhd76+Xavier@gmail.com       | (123) 456-7890   | Awaiting Export Decision |  |  |  |
| 2024-2025      | Kolton Heidrich          | 7210 Steven Lane     | Grass Lake          | MI         | 49240    | jkhd76+Kolton@gmail.com       | (123) 456-7890   | Awaiting Export Decision |  |  |  |
| 2024-2025      | Rosa Hill                | 8652 Wood Forest     | San Antonio         | ТХ         | 78251    | jkhd76+rosa@gmail.com         | (123) 456-7890   | Awaiting Export Decision |  |  |  |
| 2024-2025      | Ada Howard               | 1135 Middleburt Road | Kent                | ОН         | 44240    | jkhd76+ada@gmail.com          | (152) 345-6789   | Awaiting Export Decision |  |  |  |
| 2024-2025      | Christian Fontaine       | 34585 Bunker Hill    | Farmington<br>Hills | MI         | 20814    | jkhd76+christian@gmail.com    | (123) 456-7890   | Awaiting Export Decision |  |  |  |
| 2024-2025      | Grace Bailey             | 3702 150th           | Urbandale           | IA         | 50323    | jkhd76+Grace@gmail.com        | (123) 456-7890   | Employee not eligible    |  |  |  |
| 2024-2025      | Aaron Biden              | 4320 Coolridge Ave   | St. Louis           | MO         | 68112    | jkhd76+aaron@gmail.com        | (123) 456-7890   | Awaiting Export Decision |  |  |  |
| 2024-2025      | Buisan Twomey Santiago   | 3642 15th St. S.     | Moorhead            | MN         | 56560    | jkhd76+Santiago@gmail.com     | (123) 456-7890   | Awaiting Export Decision |  |  |  |

### Student birthdate will be added to this report

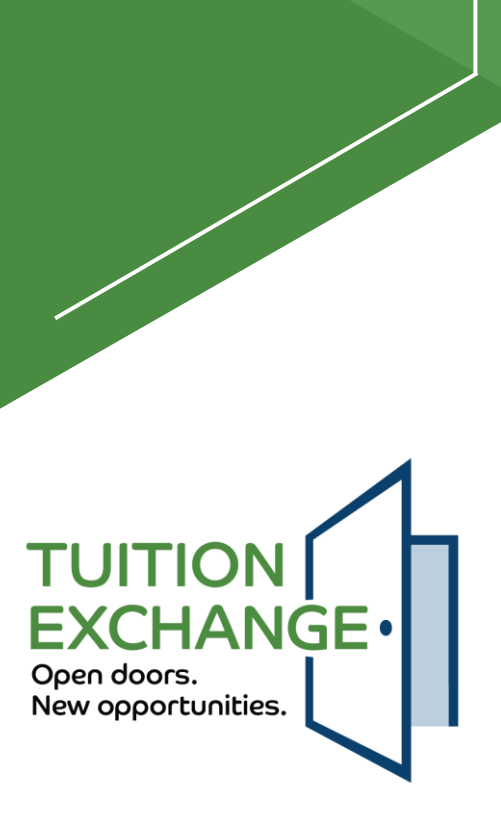

### **Enrollment Report - static**

| Enrollment                                   |          |            |                  |               |                  |                          |
|----------------------------------------------|----------|------------|------------------|---------------|------------------|--------------------------|
| Current School Doane University - Crete, Neb | raska    | Ŧ          | Application Year |               |                  |                          |
| Exports                                      |          |            |                  |               |                  |                          |
| III COLUMNS = FILTERS                        | L EXPORT |            |                  |               |                  |                          |
| Aid Year Student Name                        |          | Import S   | chool            |               | Export Status    | Eligibility<br>Remaining |
| 2024-2025 Jonathan Tester                    |          | Mike Test  | School           |               | Export Approved  |                          |
|                                              |          |            |                  | Rows per page | : 10 👻 1-1 of 1  | 1 < >                    |
| Imports                                      |          |            |                  |               |                  |                          |
| III COLUMNS = FILTERS                        | ط EXPORT |            |                  |               |                  |                          |
| Aid Year Student Name                        |          | Export S   | chool            |               | Import Status    | Eligibility<br>Remaining |
| 2024-2025 Michael Student                    |          | Bellevue L | Iniversity       |               | Leave of Absence |                          |
|                                              |          |            |                  | Rows per page | : 10 👻 1-1 of 1  | 1 < >                    |

TUITION **EXCHANGE** Open doors. New opportunities.

### **Reports - tuition**

| uition                          |                            |                  |                     |          |          |                 |                 |
|---------------------------------|----------------------------|------------------|---------------------|----------|----------|-----------------|-----------------|
| - Current School<br>All Schools | •                          | Application Year |                     | •        | ]        |                 |                 |
|                                 | FILTERS 🛃 EXPORT           |                  |                     |          |          |                 |                 |
| Aid Year                        | School Name                |                  | City                | State    | Tuition  | Award<br>Amount | Award Type      |
| 2022-2023                       | University of Colorado     |                  | Boulder             | со       |          |                 | Full Tuition    |
| 2022-2023                       | Test DB1                   |                  | Sterling            | NE       |          |                 | Full Tuition    |
| 2022-2023                       | Doane University           |                  | Crete               | Nebraska |          |                 | Full Tuition    |
| 2022-2023                       | University of Omaha        |                  | Omaha               | NE       |          |                 | Full Tuition    |
| 2023-2024                       | University of Colorado     |                  | Boulder             | CO       |          |                 | Full Tuition    |
| 2023-2024                       | University of Scranton     |                  | Scranton            | PA       |          |                 | Full Tuition    |
| 2023-2024                       | Mike Test School           |                  | Lincoln             | NE       |          |                 | Full Tuition    |
| 2023-2024                       | Skidmore College           |                  | Saratoga<br>Springs | NY       |          |                 | Annual Set-Rate |
| 2024-2025                       | Doane University           |                  | Crete               | Nebraska | \$38,940 | \$38,940        | Full Tuition    |
| 2024-2025                       | Kansas Wesleyan University |                  | Salina              | KS       |          |                 | Full Tuition    |
|                                 |                            |                  |                     |          | Rows pe  | er page: 10 👻   | 1-10 of 18 <    |

### You asked for it – and finally it's available

TUITION EXCHANGE Open doors. New opportunities.

### Invoices Costs and Set-Rate

- 2024-2025 Tuition Exchange Member Dues are \$600.00 and are due July 15
- Participation Fees (p-fees) \$50.00 per successful Export are due October 15
- Set Rate
  - ▶ 2024-25 \$42,000
  - ▶ 2025-25 \$43,000
- All invoices will be emailed to the primary, secondary, and invoice contact listed in the system

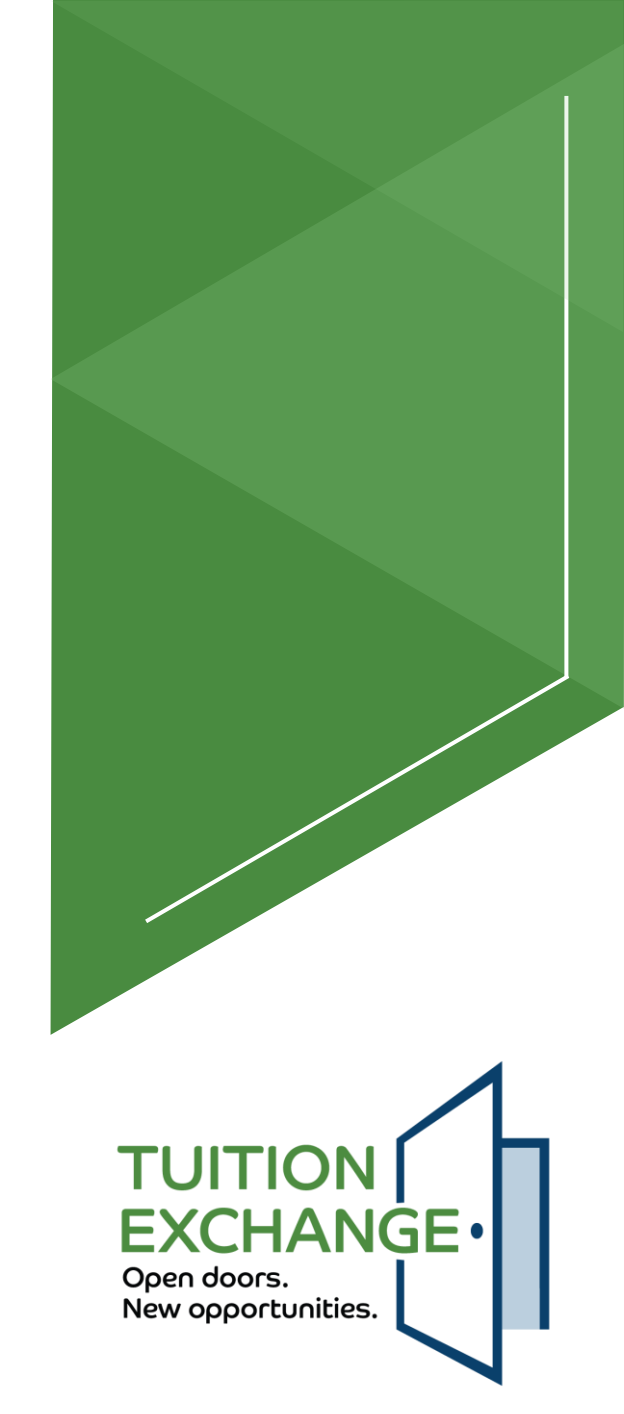

# Invoice – membership dues and participation fees

- Membership dues
  - Email invoices no later than July 1
  - Invoice number now standard
- Participation Fees
  - Email invoices after October 15
  - Invoice number now standard
- Outstanding dues and fee reminders will be sent
  - Late fees will be charged (the calendar will provide the details)
- Checks and Credit Card payments accepted
  - ► ACH is no longer a payment option
    - ► Janet notified the schools which used ACH in the past

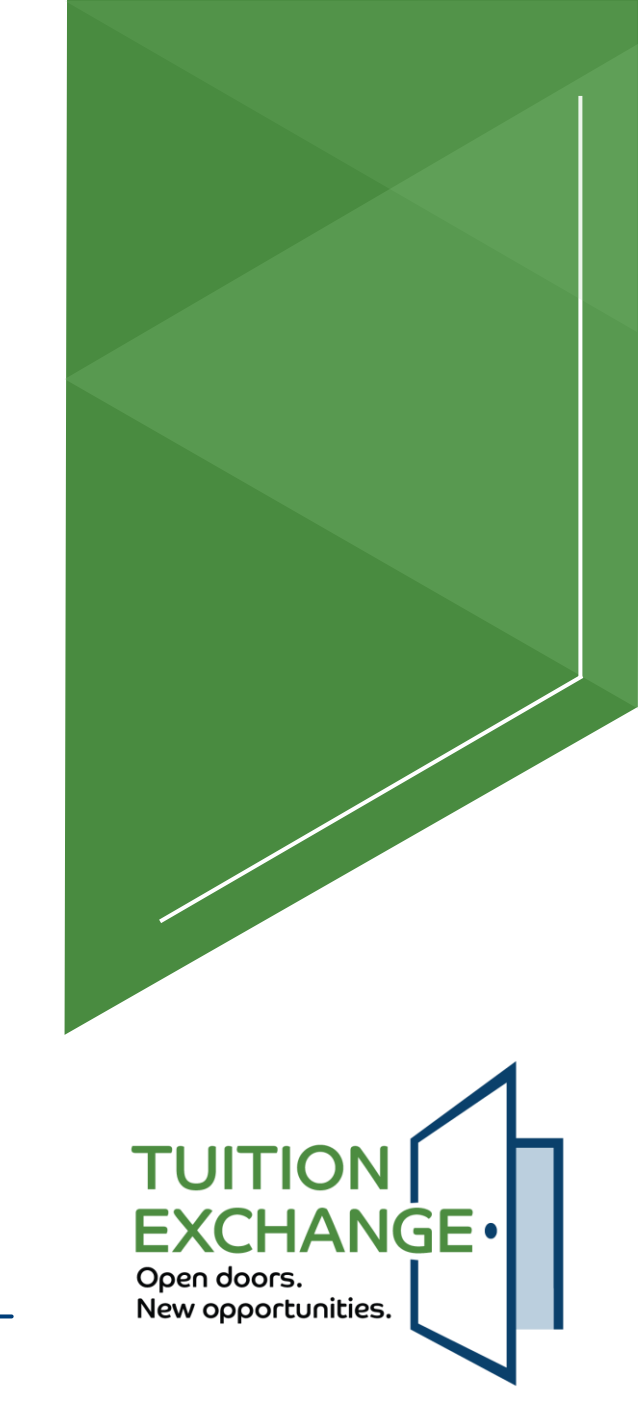

### **Reports - query**

- Basic Logic is the key to creating query reports
- Additional information will be shared after the new system is launched
- Stay tuned for more information

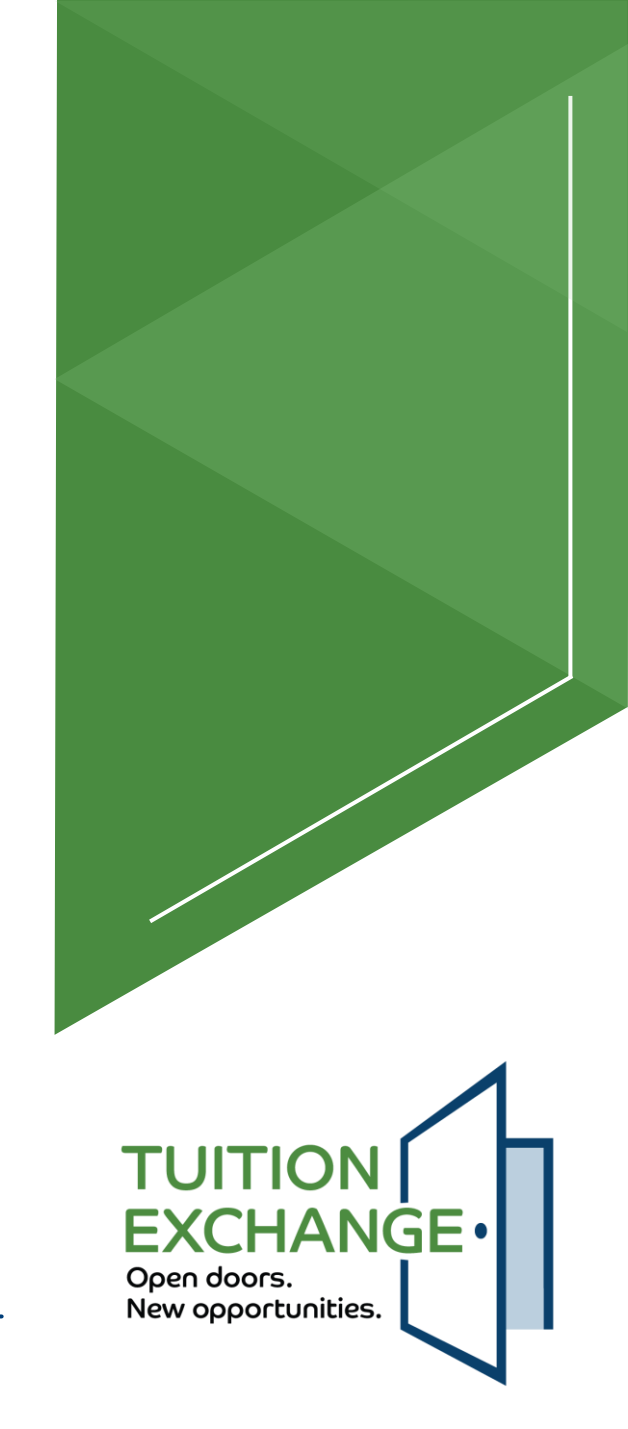

### What's Next?

Current system clean-up

► Timeline

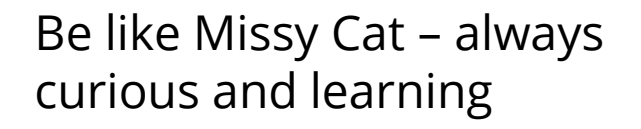

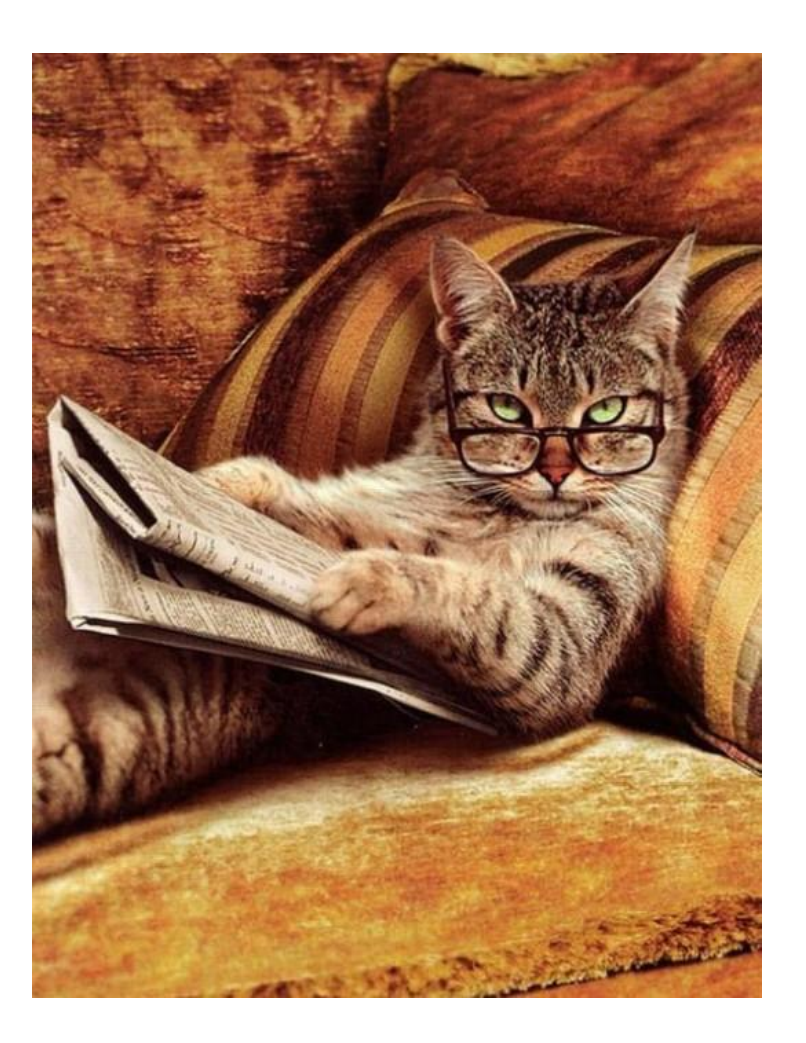

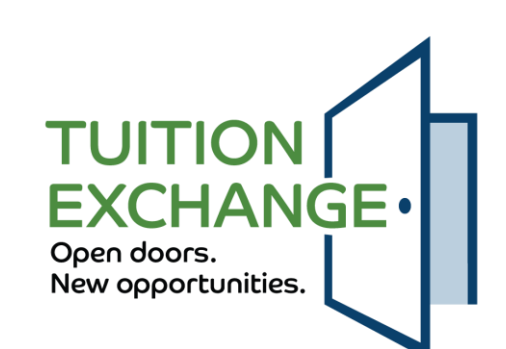

### Current system clean-up

- Current system clean-up
  - General information will be transferred from the current system
  - Please review and update if wrong before May 15
- Re-certify all eligible continuing students before May 15, 2024
  - https://www.tuitionexchange.org/vnews/display.v/ART/65cd8b6e9136e
  - ► Thank you to the 232 schools that have completed the Re-certification process
- Take action on all 2024-2025 apps before June 1, 2024
  - Import schools Approve or Deny/Reject
  - Export schools Withdraw

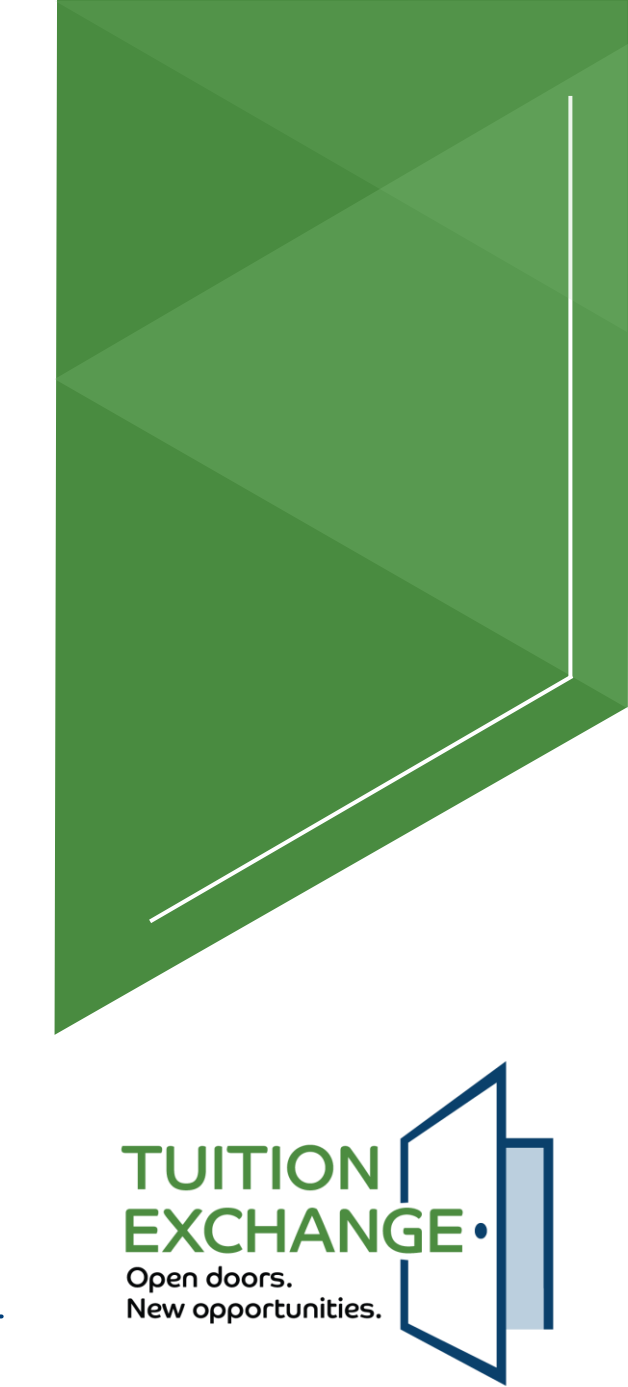

## Timeline

- ► A full data transfer will occur no later than June 21
- The current TE system will be unavailable for one whole work week in June TBD
- The 2025-2026 application process opens with the new system on or around July 1, 2024
- Future items under consideration
  - Enrollment Reports and Membership Agreements will be linked PDFs available in the system
  - Multi-factor authentication

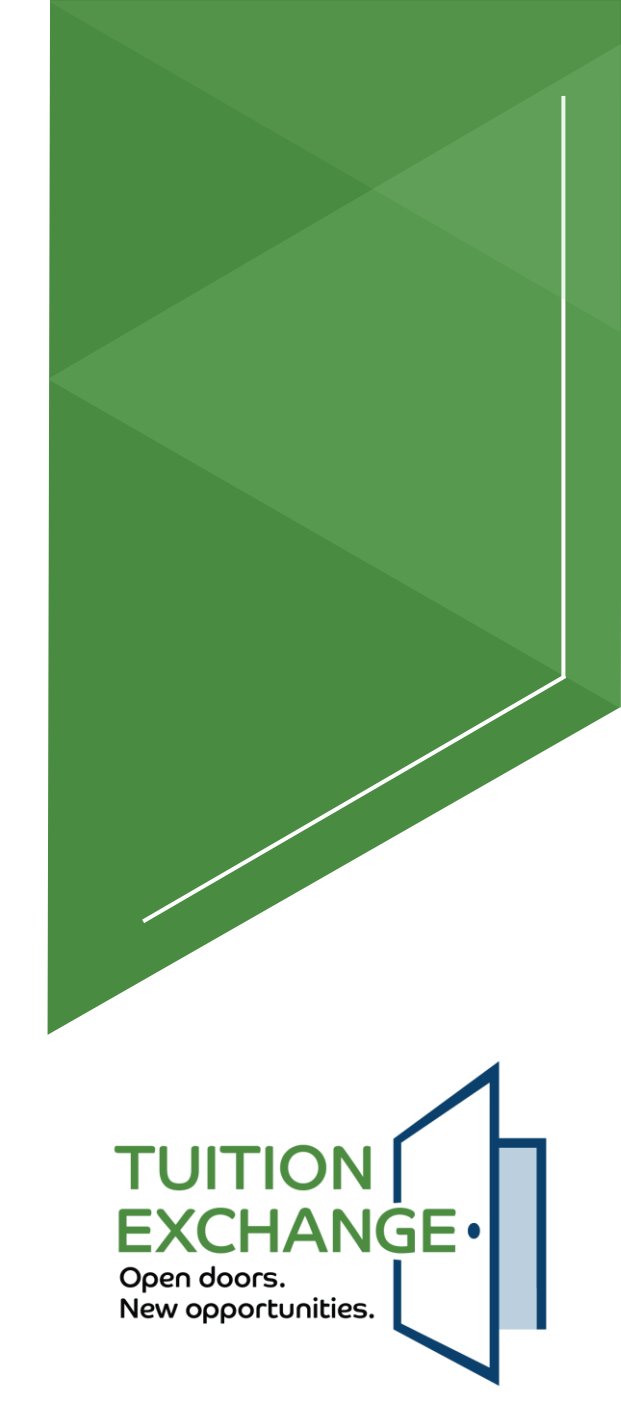

# Training

- Required training
  - The new system will require every primary and secondary training to participate in a live session
  - ▶ Many options will be provided, and every TELO must attend at least one session
- Training will be conducted inside the system
  - This means you should have immediate access after completing the minimum established attendance requirement TBD
- ▶ The TE Central staff are very excited about the new system
- Changes are coming, and they put the primary and secondary TELO in the driver's seat
- Patience will be the key to success

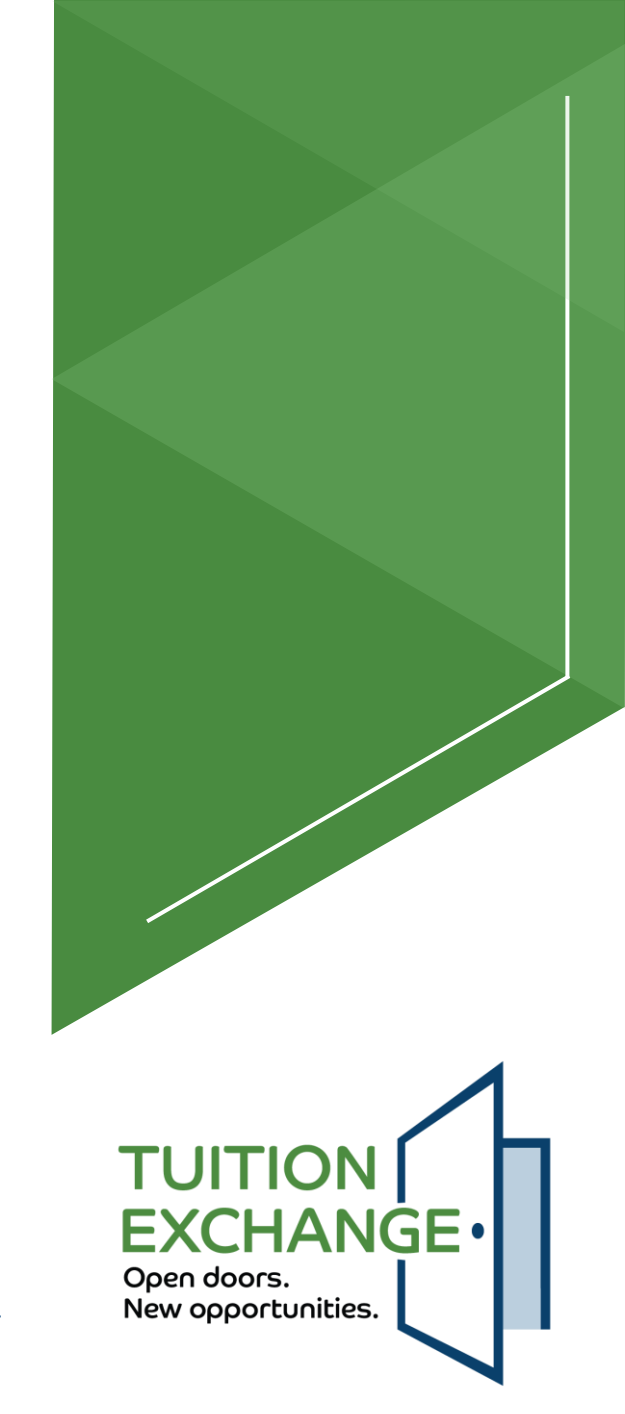

### Let's Recap

- Student account process
  - Creating a student account
  - ► FERPA consent
- Student application process
- ► Tuition Exchange Liaison Officer (TELO) responsibilities
- School profile details
- Academic year information
- Reports
  - Static Reports
  - Query Reports
- What's Next
  - Current system clean-up
  - ► Training

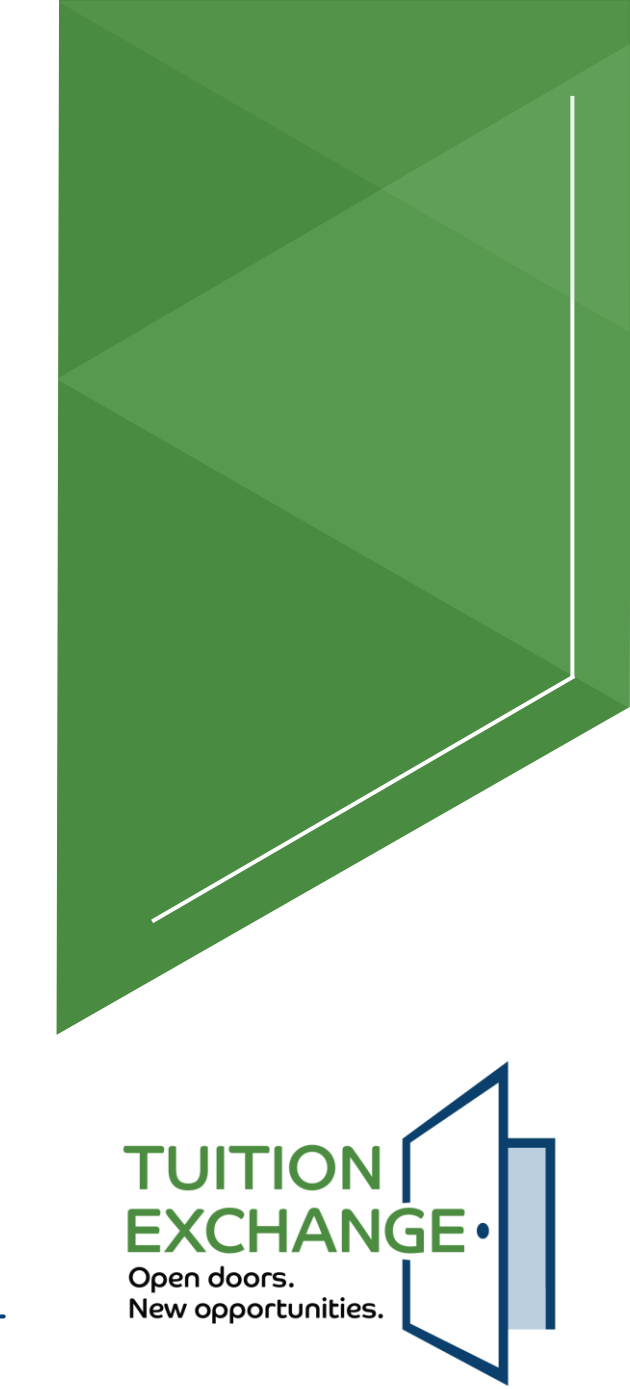

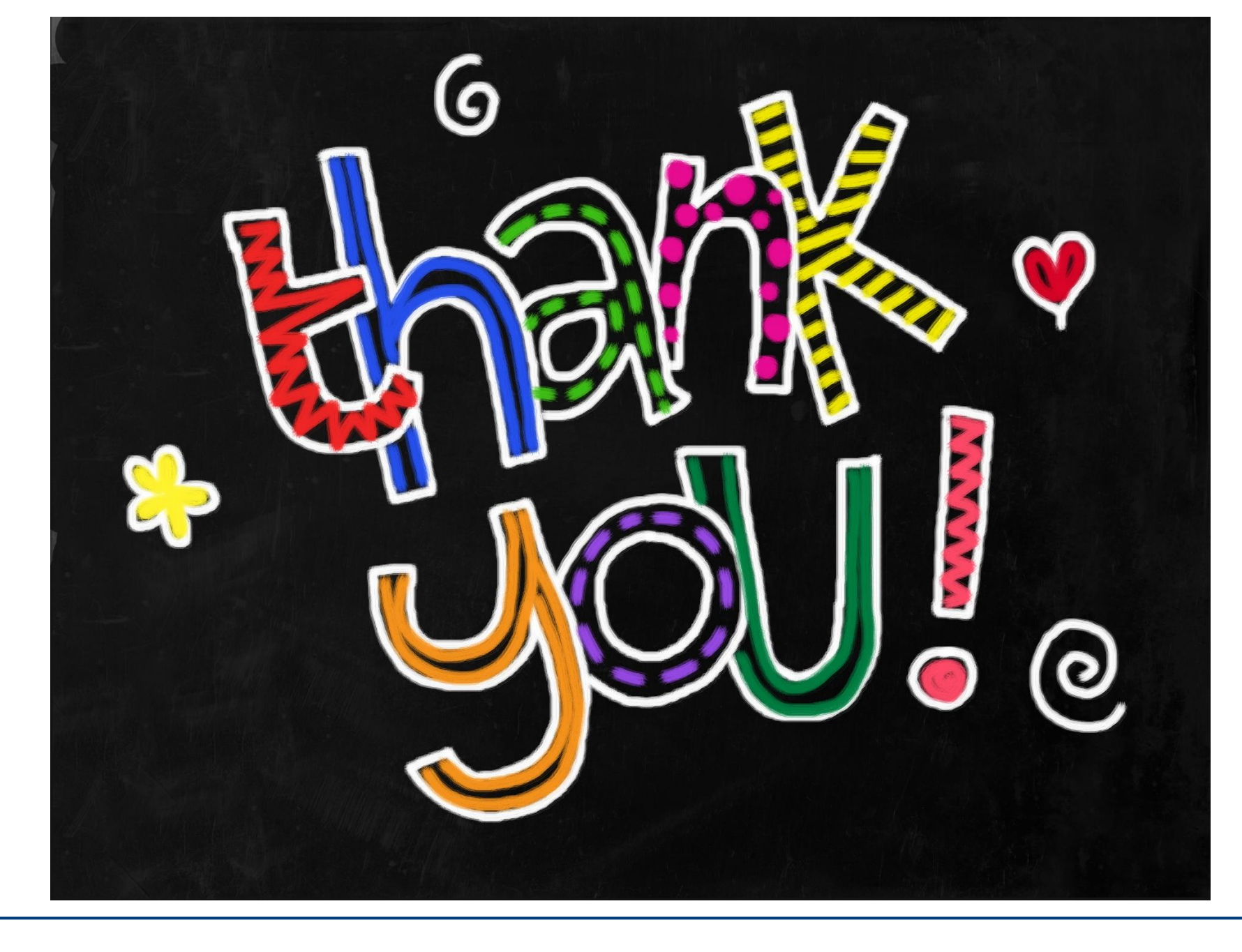

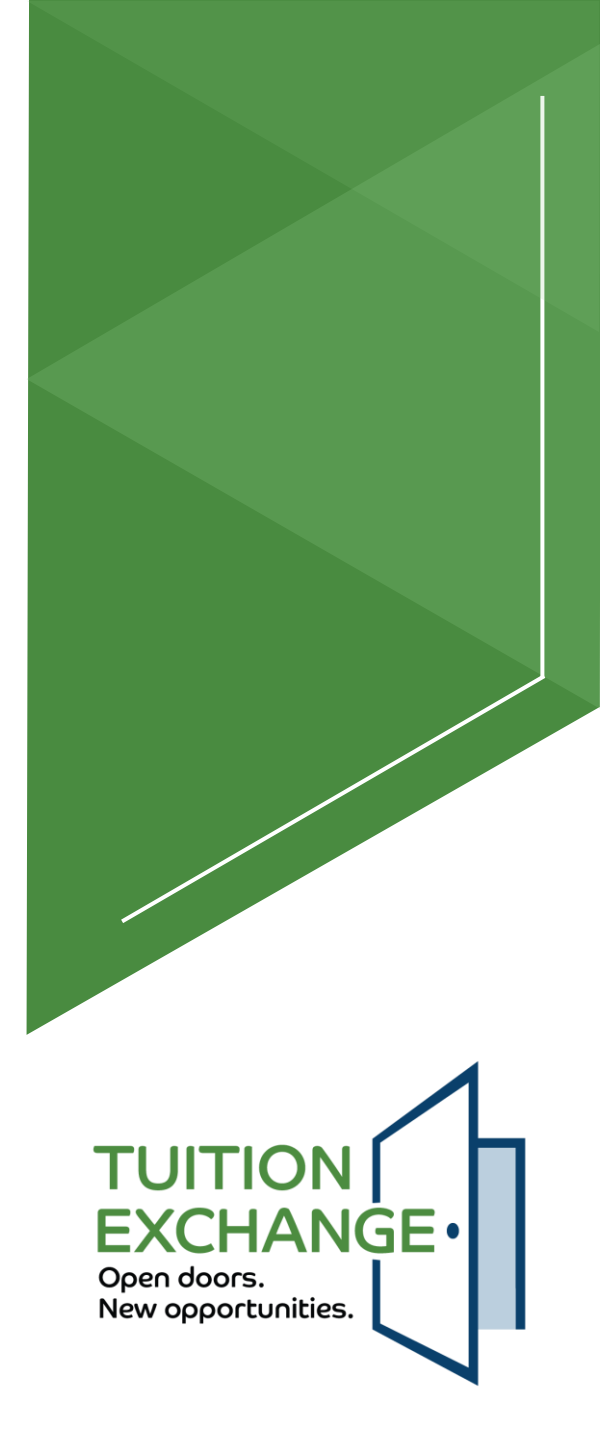